# HP ProLiant ML110 Server Operations and Maintenance Guide

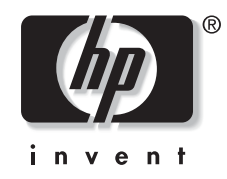

January 2004 (First Edition) Part Number 347748-001 Regulatory Model Number HSTNS-3100 © 2004 Hewlett-Packard Development Company, L.P.

Intel, Pentium, and Celeron are US registered trademarks of Intel Corporation.

Microsoft, Windows, and Windows NT are US registered trademarks of Microsoft Corporation.

Torx is a trademark of Camcar-Textron Screw & Mfg. Co.

Hewlett-Packard Company shall not be liable for technical or editorial errors or omissions contained herein. The information in this document is provided "as is" without warranty of any kind and is subject to change without notice. The warranties for HP products are set forth in the express limited warranty statements accompanying such products. Nothing herein should be construed as constituting an additional warranty.

HP ProLiant ML110 Server Operations and Maintenance Guide

January 2004 (First Edition) Part Number 347748-001 Regulatory Model Number HSTNS-3100

# Contents

# **About This Guide**

| Audience Assumptions                    | vii  |
|-----------------------------------------|------|
| Technician Notes                        | vii  |
| Where to Go for Additional Help         | viii |
| Telephone Numbers                       | viii |
| 1 A A A A A A A A A A A A A A A A A A A |      |

# Chapter 1

# System Features

| Features Summary             | 1-1 |
|------------------------------|-----|
| Hardware                     |     |
| Software                     |     |
| System Specifications        | 1-3 |
| Physical Specifications      | 1-3 |
| Environmental Specifications |     |
| Power Supply Requirements    | 1-3 |
|                              |     |

# Chapter 2

# **System Structure**

| External Structure     | 2-1 |
|------------------------|-----|
| Front Panel with Bezel | 2-1 |
| Rear Panel             | 2-3 |
| Internal Structure     | 2-4 |
| Internal Components    | 2-4 |
| Mainboard Components   | 2-5 |

# Chapter 3

| System Setup               |       |
|----------------------------|-------|
| Setup Reminders            | . 3-1 |
| Checking the Contents      | . 3-1 |
| Selecting a Site           | . 3-1 |
| System Setup               | . 3-2 |
| Connecting Peripherals     | . 3-2 |
| Powering On/Off the Server | . 3-6 |
|                            |       |

# Chapter 4

### **System Configuration**

| Hardware Configuration                | 4-1       |
|---------------------------------------|-----------|
| Pre- and Post-installation Procedures | 4-1       |
| System Covers                         |           |
| Hardware Configuration Procedures     |           |
| Server Configuration                  |           |
|                                       | <b></b> 0 |

# Chapter 5

## **BIOS Setup Utility**

| Accessing the Setup Utility                 | 5-2 |
|---------------------------------------------|-----|
| Setup Utility Menus                         | 5-2 |
| To Move Around the Setup Screen             | 5-3 |
| Recording BIOS Settings                     | 5-4 |
| System Summary Screen                       | 5-4 |
| To View the System Summary Screen           | 5-5 |
| System Passwords                            | 5-5 |
| To Set a System Password                    | 5-6 |
| To Change a System Password                 | 5-6 |
| To Remove a System Password                 | 5-7 |
| To Reset a System Password                  | 5-7 |
| Closing the Setup Utility                   | 5-8 |
| BIOS Update and Recovery                    | 5-8 |
| To Create the BIOS Update/Recovery Diskette | 5-8 |
| To Update BIOS                              | 5-9 |
| To Reset the BIOS Settings                  | 5-9 |
| To Perform BIOS Recovery                    | 5-9 |
| Clearing CMOS                               | -10 |
| Setting Hardware Protection                 | -11 |

# Chapter 6

## System Maintenance

| Preventive Maintenance Procedures            | 6-1 |
|----------------------------------------------|-----|
| Troubleshooting Procedures                   | 6-2 |
| Troubleshooting Tools                        | 6-2 |
| Troubleshooting Procedures                   | 6-3 |
| Determining the Cause of a Problem Condition | 6-4 |
| Specific Troubleshooting Procedures          | 6-5 |

# Chapter 7

| System | Diagnostics |
|--------|-------------|
|--------|-------------|

| System Diagnostics Overview  |     |
|------------------------------|-----|
| Power-On Self-Test (POST)    |     |
| POST Error Indicators        |     |
| POST-related Troubleshooting | 7-9 |
| Hardware Diagnostic Software |     |
| Diagnostics for Windows      |     |
| 5                            |     |

# Appendix A

| Regulatory | Compliance | Notices |
|------------|------------|---------|
|------------|------------|---------|

| Regulatory Compliance Series Number                                                 | A-1 |
|-------------------------------------------------------------------------------------|-----|
| Federal Communications Commission Notice                                            | A-1 |
| Class B Equipment                                                                   | A-1 |
| Declaration of Conformity for Products Marked with the FCC Logo, United States Only | A-2 |
| Modifications                                                                       | A-2 |
| Cables                                                                              | A-2 |
| Canadian Notice (Avis Canadien)                                                     | A-3 |
| Class B Equipment                                                                   | A-3 |
| European Union Notice                                                               | A-3 |
| Japanese Notice                                                                     | A-3 |
| BŜMI                                                                                | A-4 |
| Korean MIC                                                                          | A-4 |
| Device Notices                                                                      | A-4 |
| Laser Device Notices                                                                | A-4 |
| Mouse Compliance Statement                                                          | A-5 |
| Battery Replacement Notice                                                          | A-5 |
| Non-Nuclear Usage                                                                   | A-6 |

# Appendix B

| Electrostatic Discharge                           |     |
|---------------------------------------------------|-----|
| Preventing Electrostatic Damage                   | B-1 |
| Grounding Methods To Prevent Electrostatic Damage | B-1 |

# Appendix C Power Cord Set Requirements

| General Requirements          | C-1 |
|-------------------------------|-----|
| Country-Specific Requirements | C-2 |

# Index

# **About This Guide**

This maintenance and service guide can be used for reference when servicing HP ProLiant ML110 servers.

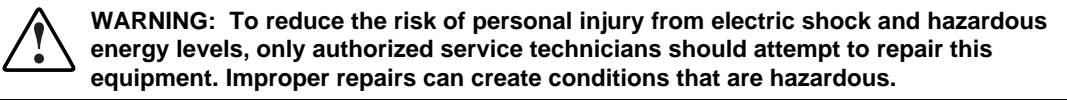

# **Audience Assumptions**

This guide is for service technicians. HP assumes you are qualified in the servicing of computer equipment and trained in recognizing hazard in products with hazardous energy levels and are familiar with weight and stability precautions for rack installations.

# **Technician Notes**

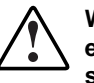

WARNING: Only authorized technicians trained by HP should attempt to repair this equipment. All troubleshooting and repair procedures are detailed to allow only subassembly/module-level repair. Because of the complexity of the individual boards and subassemblies, no one should attempt to make repairs at the component level or to make modifications to any printed wiring board. Improper repairs can create a safety hazard.

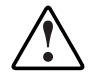

WARNING: To reduce the risk of personal injury from electric shock and hazardous energy levels, do not exceed the level of repairs specified in these procedures. Because of the complexity of the individual boards and subassemblies, do not attempt to make repairs at the component level or to make modifications to any printed wiring board. Improper repairs can create conditions that are hazardous.

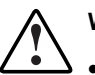

- WARNING: To reduce the risk of electric shock or damage to the equipment:
- Disconnect power from the system by unplugging all power cords from the power supplies.
- Do not disable the power cord grounding plug. The grounding plug is an important safety feature.
- Plug the power cord into a grounded (earthed) electrical outlet that is easily accessible at all times.

**CAUTION:** To properly ventilate the system, you must provide at least 7.6 cm (3.0 in.) of clearance at the front and back of the server.

**CAUTION:** The server is designed to be electrically grounded (earthed). To ensure proper operation, plug the AC power cord into a properly grounded AC outlet only.

**NOTE:** Any indications of component replacement or printed wiring board modifications may void any warranty.

# Where to Go for Additional Help

In addition to this guide, the following information sources are available:

- User documentation
- Service training guides
- Service advisories and bulletins
- QuickFind information services

### **Telephone Numbers**

For the name of your nearest HP authorized reseller:

- In the United States, call 1-800-345-1518.
- In Canada, call 1-800-263-5868.

For HP technical support:

- In the United States and Canada, call 1-800-652-6672.
- Outside the United States and Canada, refer to <u>www.hp.com</u>

# System Features

# **Features Summary**

#### Hardware

- Single CPU socket that supports 478-pin Intel<sup>®</sup> processors
- Intel 879P core logic chipset consisting of:
  - 82879P north bridge
  - ICH-S south bridge
- Phoenix<sup>®</sup> BIOS v4.06 chipset
- SMSC<sup>®</sup> LPC47M192 Super I/O chipset
- Onboard Broadcom<sup>®</sup> 5705 10/100/1000 Mbps Gigabit Ethernet controller
- ATI<sup>®</sup> Rage<sup>™</sup> XL chipset with 8 MB SDRAM of video memory
- Four DIMM slots with support for:
  - DDR 400 unbuffered ECC DIMMs in 256 MB, 512 MB, or 1 GB configuration
  - Up to 2 DIMMs per-channel, single-sided and/or double-sided
  - Byte masking on writes through data masking
  - Single-bit Error Correcting Code (or Error Checking and Correcting) on the system memory interface
- Five PCI bus slots with two separate bus channels
  - Two 32-bit/33 MHz 5V PCI bus slots
  - Three 64-bit/66 MHz 3.3V PCI-X bus slots
- Media storage
  - 3.5-inch, 1.44 MB floppy disk drive
  - IDE CD-ROM drive

- Optional media storage capacity
  - Full-height common bay supports any paired combination of tape drive, internal backup device, or DVD-ROM drive
  - Hard disk drive cage that supports four non-hot swappable PATA (Parallel Advanced Technology Attachment) or SCSI drives
- External ports, all located on the rear panel of the server. These ports are color-coded for easy matching to corresponding I/O device.
  - PS/2 keyboard port
  - PS/2 mouse port
  - USB ports (2)
  - Monitor port
  - Serial port
  - Parallel port
  - LAN port
- Standard autoranging 350-watts power supply unit with PFC function
- Cooling system includes a system fan (rear panel) and a CPU fan (attached to the heat sink)

#### Software

- NOS (Network Operating System) support includes:
  - Novell<sup>®</sup> NetWare<sup>®</sup> 5.1
  - Novell NetWare 6.0
  - Novell NetWare 6.5
  - Novell Small Business Suite
  - Red Hat<sup>®</sup> Linux<sup>®</sup> 9.0
  - Red Hat Enterprise Linux ES 2.1
  - Microsoft Windows Server 2003 and Small Business Server 2003
- Diagnostic tools include:
  - BIOS Setup Utility
  - Diagnostics for Windows
- ACPI (Advanced Configuration and Power Interface)-compliant power management scheme

# **System Specifications**

# **Physical Specifications**

- Height -430 mm (16.93 in.)
- Width 200 mm (7.87 in.)
- Depth 500 mm (19.69 in.)
- Weight
  - Basic configuration approximately 16.5 kg. (36.24 lbs) excludes keyboard and monitor.
  - Fully loaded approximately 22 kg. (47.41lbs) excludes keyboard and monitor.

# **Environmental Specifications**

- Temperature
  - Operating:  $+10 \text{ to } +35^{\circ}\text{C} (+50 \text{ to } +95^{\circ}\text{F})$
  - Non-operating: -10 to  $+60^{\circ}$ C (+14 to  $+140^{\circ}$ F)
- Humidity
  - Operating: 20% to 80% RH, non-condensing
  - Non-operating: 20% to 90% RH, non-condensing
  - Storage: 20% to 90% RH, non-condensing
- Altitude
  - Operating: -16 to 3,048 m (-50 to 10,000 ft)
  - Non-operating: -16 to 10,600 m (-50 to 35,000 ft)
- Thermal output
  - Maximum operating: 1907 BTU/hr
- Acoustic emissions
  - Normal configuration: LpA: <35dBA, operating at room temperature
  - Maximum configuration: LpA: <70dBA

### **Power Supply Requirements**

- Input type: AC
- Input maximum range: 100 to 127 VAC@45/66Hz / 200 to 240 VAC@45/66Hz
- Maximum current: 115VAC @8.0A
- Inrush current: 80A@115AVC
- Operating power: 350W @25°C; 320W @50°C

# **System Structure**

This chapter describes the server's physical external and internal structure. A view of the mainboard layout is also provided.

# **External Structure**

## **Front Panel with Bezel**

In the illustration below, the server is shown with both the front bezel attached (items labeled 1 through 8), and removed (items labeled 9 through 13).

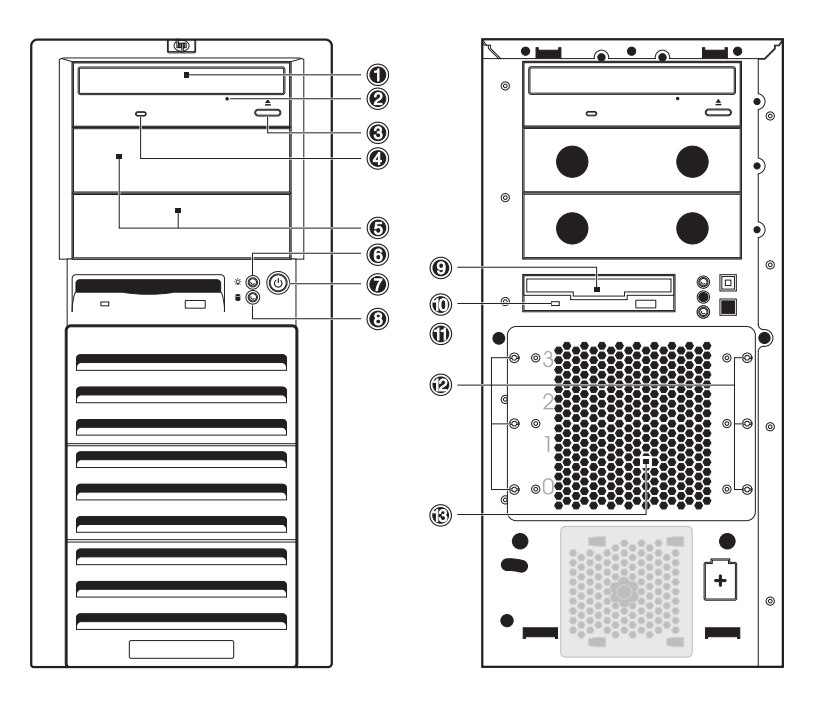

Figure 2-1: Front panel components

Refer to Table 2-1 on the next page for a list of front panel components.

| Item | lcon       | Description                                                                                                    |  |
|------|------------|----------------------------------------------------------------------------------------------------|--|
| 1    |            | CD-ROM drive                                                                                                    |  |
| 2    |            | CD-ROM drive mechanical eject hole                                                                                                    |  |
| 3    |            | CD-ROM drive eject button                                                                                                    |  |
| 4    |            | CD-ROM drive activity indicator                                                                                                    |  |
| 5    |            | Full-height common bays                                                                                                    |  |
| 6    | - <u>\</u> | Power indicator (green)                                                                                                    |  |
|      | _          | This LED indicator provides the power state of the server.                                                                                                    |  |
|      |            | <ul> <li>Steady green when the server is<br/>operating normally.</li> </ul>                                                                                                    |  |
|      |            | <ul> <li>Blinking green when the server is in<br/>Standby mode.</li> </ul>                                                                                                    |  |
|      |            | • Off when the server is powered off.                                                                                                    |  |
| 7    | Ċ          | Power button                                                                                                    |  |
| 8    |            | Drive activity indicator (amber)                                                                                                    |  |
|      |            | This LED indicator shows the power state of<br>any IDE or SCSI device installed in the server<br>including CD-ROM drive(s), IDE hard disk<br>drives, and SCSI devices connected to the<br>SCSI controller board. |  |
|      |            | <ul> <li>Flickering amber during any IDE or SCSI device activity.</li> </ul>                                                                                                    |  |
|      |            | Off when there is no IDE or SCSI device<br>activity.                                                                                                    |  |
| 9    |            | Floppy disk drive (FDD)                                                                                                    |  |
| 10   |            | FDD activity indicator                                                                                                    |  |
| 11   |            | FDD eject button                                                                                                    |  |
| 12   |            | Torx <sup>®</sup> screws for the hard disk drive (HDD) cage                                                                                                    |  |
| 13   |            | HDD cage                                                                                                    |  |

Table 2-1: Front Panel Components

# **Rear Panel**

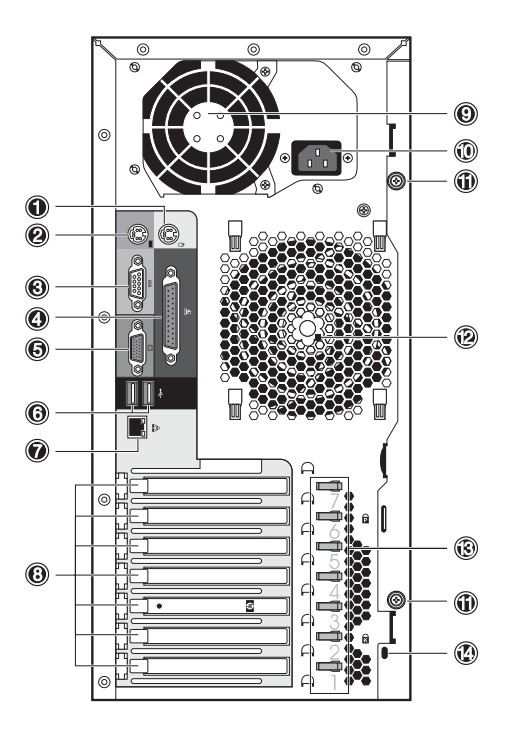

Figure 2-2: Rear panel components

| Table 2-2: | Rear | Panel | Components |
|------------|------|-------|------------|
|------------|------|-------|------------|

| Item | lcon    | Description                                    |
|------|---------|------------------------------------------------|
| 1    | Ģ       | PS/2 mouse port (green)                        |
| 2    | ::::::  | PS/2 keyboard port (purple)                    |
| 3    | [0]0]   | Serial port (teal)                             |
| 4    | l       | Parallel port (burgundy)                       |
| 5    |         | Monitor port (blue)                            |
| 6    | €       | USB ports (black)                              |
| 7    | 으<br>스스 | LAN port (RJ-45)                               |
| 8    |         | PCI slot covers                                |
| 9    |         | PSU fan                                        |
| 10   |         | Power supply cable socket                      |
| 11   |         | Thumbscrews for the detachable left-side cover |
| 12   |         | System fan                                     |
| 13   |         | Retention clips for the PCI slot covers        |
| 14   |         | Kensington <sup>®</sup> lock                   |

HP ProLiant ML110 Server Operations and Maintenance Guide

# **Internal Structure**

# **Internal Components**

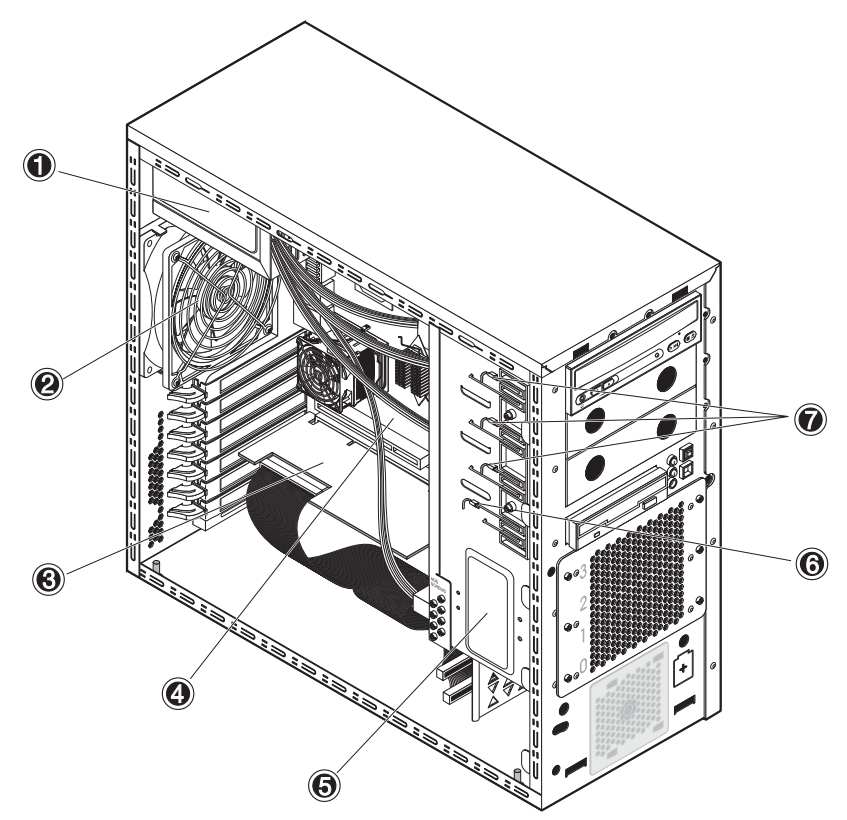

Figure 2-3: Internal components

| Table 2-3: | Internal | Components |
|------------|----------|------------|
|------------|----------|------------|

| Item | Description                         |
|------|-------------------------------------|
| 1    | Standard autoranging 350-watts PSU  |
| 2    | System fan                          |
| 3    | Expansion board                     |
| 4    | Mainboard                           |
| 5    | HDD cage                            |
| 6    | Retaining lever for the FDD         |
| 7    | Retaining levers for 5 1/4" devices |

# **Mainboard Components**

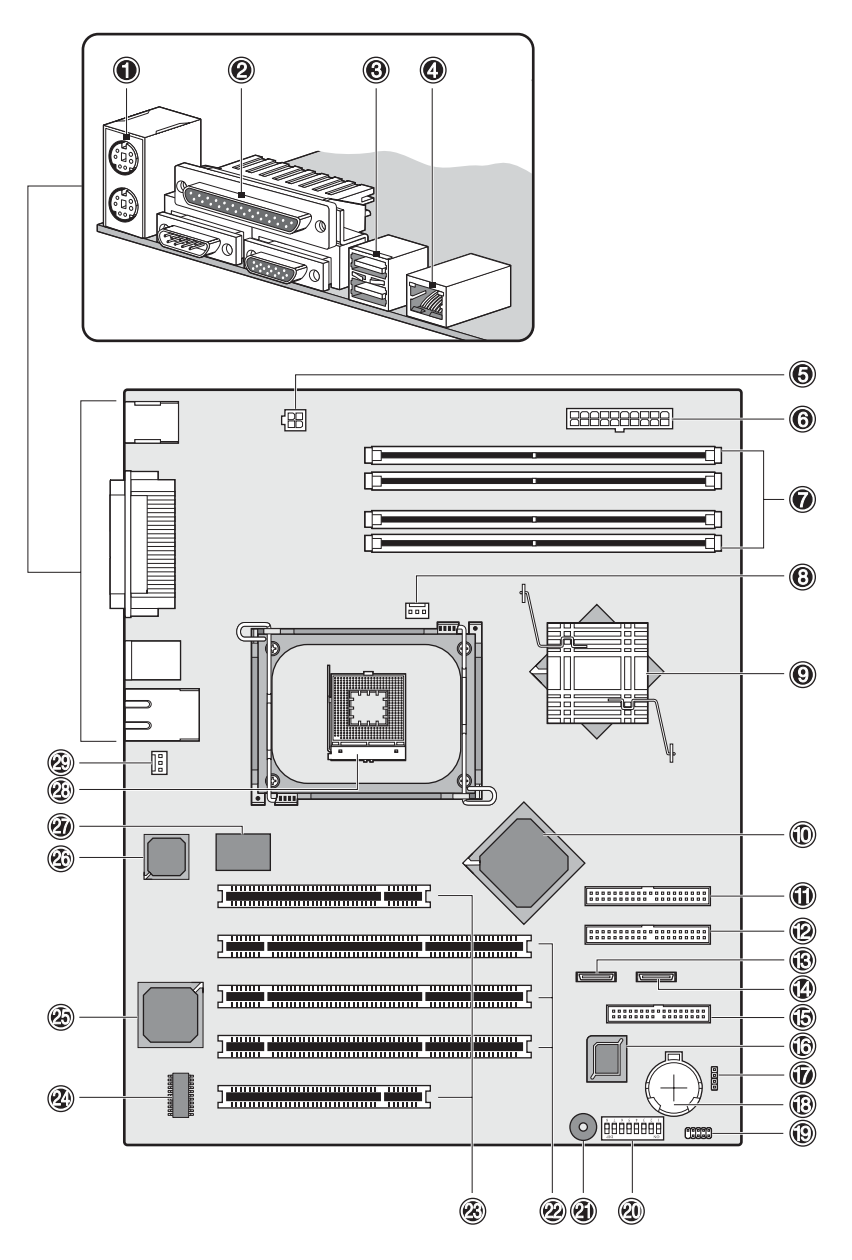

Figure 2-4: Mainboard components

Refer to Table 2-4 on the next page for a list of mainboard components and their corresponding codes.

| Item | Component Code | Description                         |
|------|----------------|-------------------------------------|
| 1    | CN3            | Top: PS/2 mouse port                |
|      |                | Bottom: PS/2 keyboard port          |
| 2    | CN4            | Top: Parallel port                  |
|      |                | Left: Serial port                   |
|      |                | Right: Monitor port                 |
| 3    | CN6            | USB ports (two)                     |
| 4    | JK1            | LAN port (RJ-45)                    |
| 5    | CN2            | 4-pin, 12V ATX power connector      |
| 6    | CN1            | 20-pin ATX power connector          |
| 7    | DIMM1 to DIMM4 | DIMM slots                          |
| 8    | CPU FAN        | 3-pin CPU fan connector             |
| 9    | U7             | Intel 82879P chipset (north bridge) |
| 10   | U18            | IntelICH-S chipset (south bridge)   |
| 11   | IDE2           | Secondary IDE channel UDMA-100      |
| 12   | IDE1           | Primary IDE channel UDMA-100        |
| 13   | SATA1          | 7-pin port 1 for 150-MBps SATA      |
| 14   | SATA2          | 7-pin port 0 for 150-MBps SATA      |
| 15   | FLOPPY         | 34-pin FDD connector                |
| 16   | U27            | Phoenix BIOS v4.06 chipset          |
| 17   | CN11           | 4-pin SCSI activity LED connector   |
| 18   | BT1            | Battery                             |
| 19   | CN14           | 9-pin front panel I/O connector     |
| 20   | SW1            | Dip switch                          |
| 21   | BU1            | Internal buzzer                     |
| 22   | PCI2 to PCI4   | 64-bit/66 MHz PCI bus slots         |
| 23   | PCI1 and PCI5  | 32-bit/33 MHz PCI bus slots         |
| 24   | U29            | Video frame buffer                  |
| 25   | U25            | ATI Rage XL VGA chipset             |
| 26   | U16            | Broadcom 5705 LAN chipset           |

Table 2-4: Mainboard Components

continued

| ltem                                                                          | Component Code | Description                       |
|-------------------------------------------------------------------------------|----------------|-----------------------------------|
| 27                                                                            | U14            | SMSC LPC47M192 Super I/O chipset  |
| 28                                                                            | CPU            | CPU socket                        |
| 29                                                                            | SYSFAN1        | 3-pin system fan connector (rear) |
| Note: Listed in the next section are the default settings for the dip switch. |                |                                   |

Table 2-4: Mainboard Components continued

#### **Dip Switch Settings**

The table below shows the settings for the dip switch (SW1). The switch status indicated in **bold text** is the default setting.

| Switch | Switch St | atus Function                         |
|--------|-----------|---------------------------------------|
| SW1-1  | On        | Clear CMOS Enabled                    |
|        | Off       | Clear CMOS Disabled                   |
| SW1-2  | On        | Boot Block Enabled                    |
|        | Off       | Normal Boot                           |
| SW1-3  | On        | Clear Password<br>Enabled             |
|        | Off       | Clear Password<br>Disabled            |
| SW1-4  | On        | No FWH Protection                     |
|        | Off       | FWH Protection by<br>Software Enabled |
| SW1-5  | On        | PCI 32 / 33MHz                        |
| SW1-6  | On        |                                       |
| SW1-5  | Off       | PCI 64 / 66MHz                        |
| SW1-6  | On        |                                       |
| SW1-5  | On        | PCI-X 64 / 66MHz                      |
| SW1-6  | Off       |                                       |
|        |           |                                       |

Table 2-5: DIP Switch Settings

**Note:** Set SW1-5 and SW1-6 to the combinations shown above to select the operation mode for the PCI2 through PCI4 slots. Both switches, by default, are set to the **Off** position, and are dependent on the card installed into each slot.

# System Setup

# **Setup Reminders**

### **Checking the Contents**

Inspect the packaging container for evidence of mishandling during transit. If the packaging container is damaged, photograph it for reference.

Remove the server from the packaging container and, using the list below, check that all parts and accessories are included.

- HP ProLiant ML110 server
- 2-button PS/2 mouse
- HP 104-key PC keyboard
- HP ProLiant ML110 Server Installation Sheet
- HP ProLiant ML110 Server Startup CD-ROM

This *Startup CD* contains on-line HP documentation as well as drivers and utilities for configuring the server.

If any of the above items are damaged or missing, contact your dealer immediately. Save the packaging container and packing materials in the event you need to package the server for reshipment.

### **Selecting a Site**

Before unpacking and installing the system, select a suitable site for the system for maximum efficiency. Consider the following factors when choosing a site for the system:

- Near a properly grounded, three-pronged wall power outlet
- Clean and dust-free
- Sturdy surface free from vibration
- Well-ventilated and away from sources of heat, with the ventilation openings on the server kept free of obstructions

- Secluded from strong electromagnetic fields and noise caused by electrical devices such as elevators, copy machines, air conditioners, large fans, large electric motors, radio and TV, transmitters, and high-frequency security devices
- Access space provided so the server power cords can be unplugged from the power outlet

**NOTE:** The power button on the system does not turn off system AC power. To remove AC power from the system, you must unplug the server's power cord from the power outlet. The power cord is considered the disconnect device to the main (AC) power.

**IMPORTANT:** Surge suppressor is recommended. In geographic regions that are susceptible to electrical storms, it is strongly recommended that you plug the server into a surge suppressor.

#### Power Supply Specification in Selecting an Installation Site

Generally, the server can handle the normal transient effect caused by an inrush current when it is first connected to an AC power source. However, if you install several HP servers on one circuit, precautions are necessary. If there is a power failure and power restored afterwards, all the servers immediately begin to draw inrush current at the same time. If the circuit breakers on the incoming power line have insufficient capability, the breaker may trip and thus prevent the servers from powering up. When selecting a site for server installation, allow for the additional inrush current. For more information, refer to the "Power Supply Requirements" section in Chapter 1.

# **System Setup**

The following sections provide instructions on connecting peripherals, as well as power on/off procedures.

#### **Connecting Peripherals**

The server unit, keyboard, mouse, and monitor constitute the basic system. Before connecting any other peripherals, connect these peripherals first to test if the system is running properly. The I/O connectors are all located on the rear panel of the server. These connectors are color-coded for easy matching.

**NOTE:** If you have a console switch box, refer to the documentation accompanying the switch box for instructions on connecting the keyboard, mouse, and monitor.

#### To Connect a Mouse and Keyboard

#### PS/2 Mouse and Keyboard

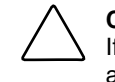

**CAUTION:** The keyboard and mouse ports are both PS/2 ports, but are not interchangeable. If you plug the keyboard into the mouse port, or the mouse into the keyboard port, you will get an error message.

• Plug the keyboard cable into the PS/2 keyboard port (purple).

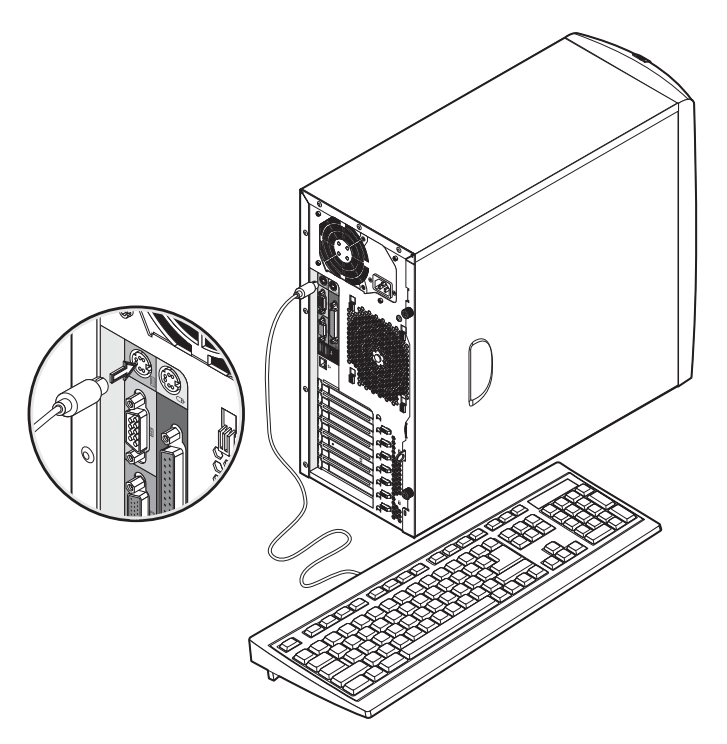

Figure 3-1: Connecting a PS/2 keyboard

• Plug the mouse cable into the PS/2 mouse port  $\mathbf{D}$  (green).

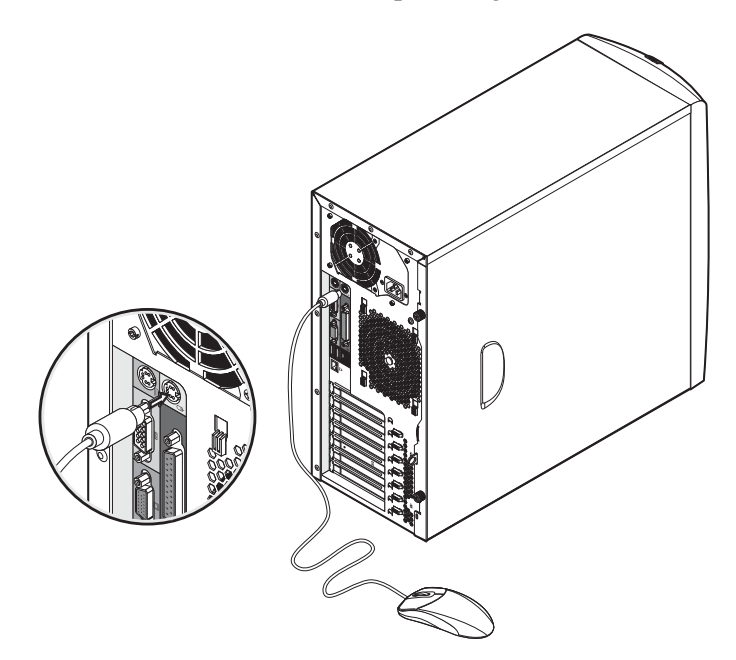

Figure 3-2: Connecting a PS/2 mouse

#### USB Mouse and Keyboard

The server comes with two USB 2.0 ports. If you are going to use a USB mouse and keyboard, plug the cables of these I/O peripherals into either USB port  $\iff$  (black).

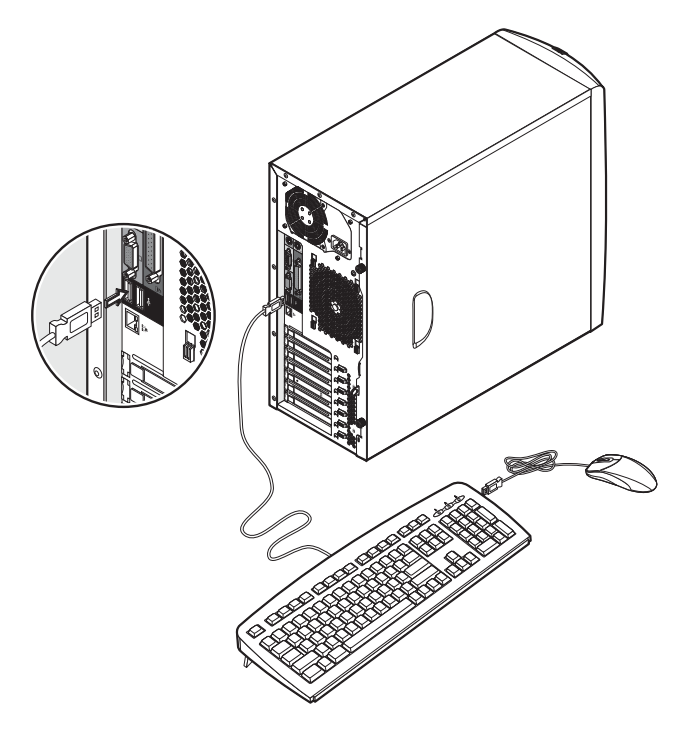

Figure 3-3: Connecting a USB mouse and keyboard

NOTE: Some USB devices have a built-in USB port that allows you to daisy chain other devices.

#### **To Connect a Monitor**

- If you are going to use a flat-panel monitor, refer to its accompanying documentation for connection instructions.
- To connect a VGA monitor, simply plug the monitor cable into the monitor port (blue).

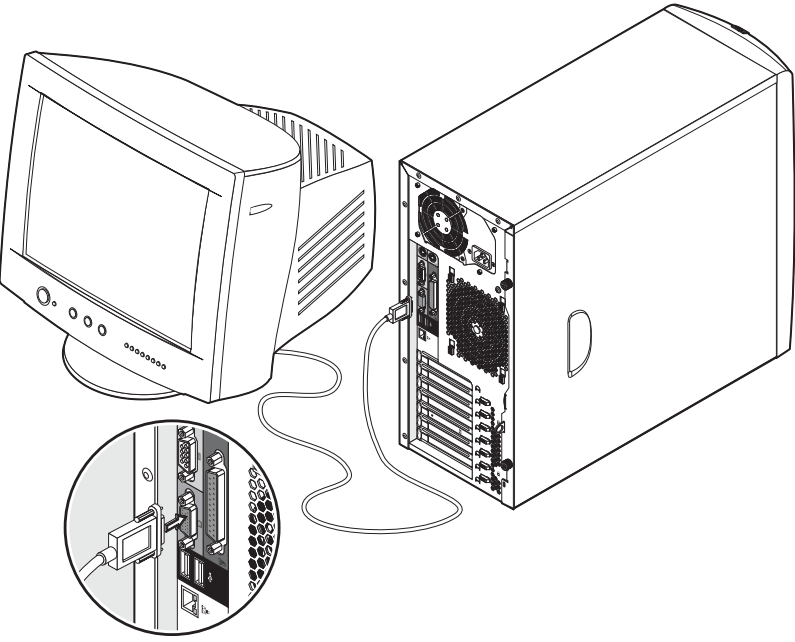

Figure 3-4: Connecting a VGA monitor

### To Connect a Printer

The server provides support for serial, parallel and USB printers.

- If you are going to use a serial printer, connect the printer cable into the serial port [0] (teal).
- If you are going to use a USB printer, connect the printer cable into either USB port ↔ (black).
- To connect a parallel printer, plug the printer cable into the parallel port 🖹 (burgundy).

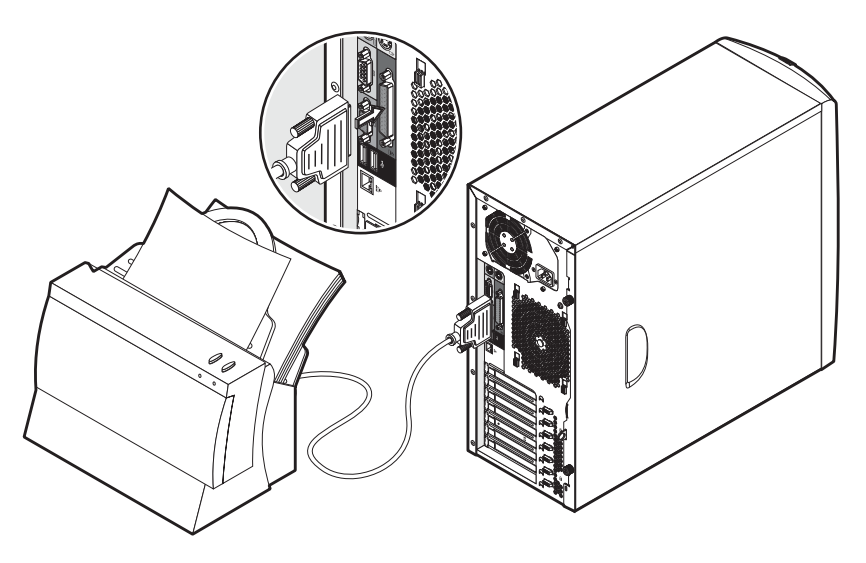

Figure 3-5: Connecting a parallel printer

HP ProLiant ML110 Server Operations and Maintenance Guide

# Powering On/Off the Server

#### To Apply Power to the Server

After making sure that you have set up the server properly and connected all the required peripheral cables, you can now apply power to the server.

- 1. Verify that the monitor is properly connected to the server and is plugged into a properly grounded, wall power outlet.
- 2. Connect the server's power cable.

Plug the power cable into the power cable socket located on the rear panel of the server. Then plug the other end of the power cable into a properly grounded, wall power outlet.

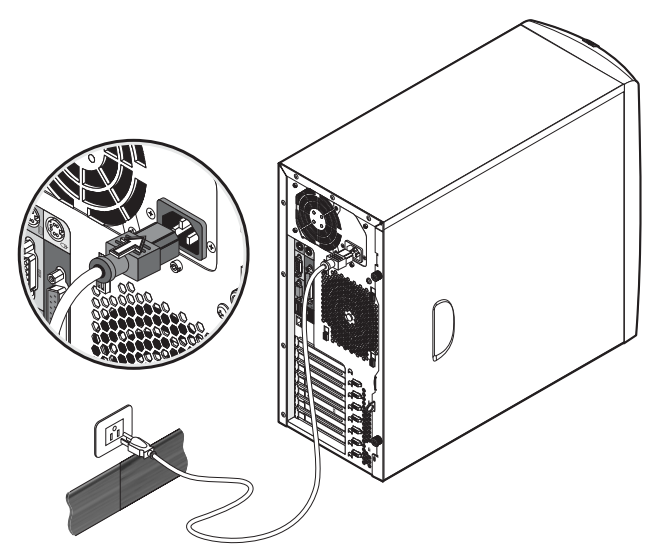

Figure 3-6: Connecting the server's power cable

3. Press the power button 0 on the front panel and then turn on the monitor.

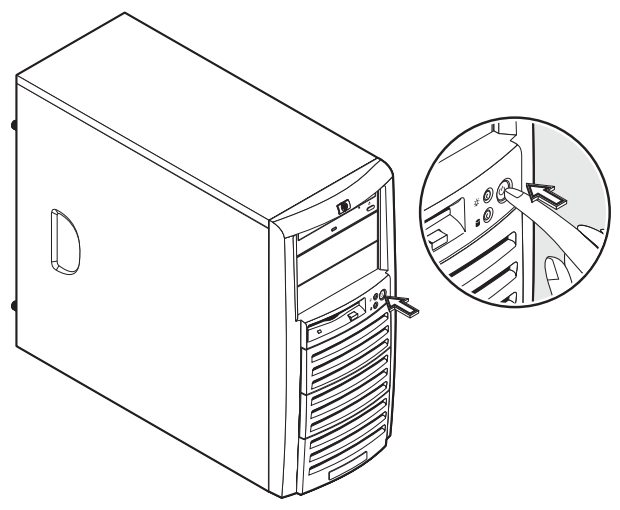

Figure 3-7: Turning on the server

HP ProLiant ML110 Server Operations and Maintenance Guide

The system starts up and loads the operating system. A welcome message is displayed. If the system does not turn on or boot after pressing the power button, refer to the "Power Problems" section in Chapter 6 for troubleshooting instructions.

After the welcome message display, a series of POST (Power–On Self–Test) messages appears. The POST messages indicate if the system is running well or not. If an error condition occurs, note any error messages appearing on the display. Go to the "POST Error Indicators" section in Chapter 7 for more information.

Aside from the POST messages, you can determine if the system is in good condition by checking if the following occurred:

- Power indicator  $\widehat{\mathbf{A}}$  on the front panel lights up (green).
- Num Lock, Caps Lock, and Scroll Lock indicators on the keyboard light up.

NOTE: Only the Num Lock indicator would remain lit up.

#### To Turn Off the Server

To turn off the server:

- 1. Close all open applications.
- 2. Use the shut down command applicable to server's NOS.
- 3. When prompted, press the power button 0 on the front panel.

If you want to force the server to shut down (for example if the operating system has crashed), press and hold down the power button for approximately 5 seconds. Quickly pressing the button may put the server in a sleep mode only.

**IMPORTANT:** The power supply will continue to provide standby current to the server until the power cord is disconnected from the rear panel. When you disconnect the AC power, the server remembers the current power state (on or off) and returns to this state when AC power is reconnected.

#### **Sleep Modes**

The HP ProLiant ML110 server supports the ACPI (Advanced Configuration and Power Interface) standard, which is a key component of a NOS' directed power management. The supported features are available when an ACPI-compliant NOS is installed on the server. The term *sleep mode* or *sleep state* refers to any of several reduced power consumption states in which normal NOS activity has ceased.

The HP ProLiant ML110 server supports two sleep modes:

• Standby

This sleep mode has a short wake-up time. During this state the server appears to be off—the monitor appears blank and there is no CD-ROM or internal hard drive activity (IDE or SCSI); however, the power LED displays a blinking green light and the system fan continues to operate.

• Hibernate

This sleep mode has a slower wake-up time than the Standby mode. During this state, the server appears to be off as described earlier, but the system fan and the front panel power LED are also turned off.

The unique feature of this sleep mode (and the reason for its slower wake-up time) is that information about the server's NOS state (open applications, screens, and so on) is saved to disk before the server is placed in the sleep state. Upon wake-up, this information is restored from disk. This method of restoring the server's operation is much faster than a complete rebooting of the server. It still requires running all the start-up self-tests before starting the NOS, but loading the NOS and all the previously opened applications is much faster.

#### Wake-up Events

The HP ProLiant ML110 server supports certain types of system activity, which are used as wake-up events from sleep states. Refer to the <u>Power</u> menu of the BIOS Setup Utility for a description of these wake-up events.

For more information on configuring sleep states and wake-up events applicable to the particular NOS running on your server refer to the *HP ProLiant ML110 Server NOS Installation Guide* and the Help file of your NOS.

# **System Configuration**

This chapter provides detailed procedures for configuring the server hardware and gives an overview of the different resources you can use to configure the system.

# **Hardware Configuration**

You have the option to install new server components for the purpose of upgrading system capacity or replacing defective components. The server's chassis is designed so that configuring the system hardware may be performed without the need for any special tool. A Torx<sup>®</sup> T-15 screwdriver is the only tool required.

Review the specifications of a new component before installing it to make sure it is compatible with the HP ProLiant ML110 server. When you integrate new components into the system, record its model and serial number, and any other pertinent information for future reference.

#### **Pre- and Post-installation Procedures**

Before you open the server unit to install or replace any system component, it is recommended that you read the subsequent sections on pre- and post-installation procedures, as well as the ESD precautions listed in Appendix B.

#### **Pre-installation Instructions**

Perform the steps below before you open the server or before you install/remove any component:

1. Turn off the server and all the peripherals connected to it.

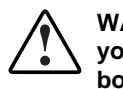

WARNING: Failure to properly turn off the server before you open the server or before your start installing/ removing components may cause serious damage as well as bodily harm.

2. Unplug all cables from the power outlets to avoid exposure to high energy levels that may cause burns when parts are short-circuited by metal objects such as tools or jewelry.

If necessary, label each one to expedite reassembly.

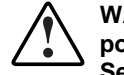

WARNING: Hazardous voltages are present inside the server. Always disconnect AC power from the server and other associated assemblies while working inside the unit. Serious injury may result if this warning is not observed.

- 3. Disconnect telecommunication cables to avoid exposure to shock hazard from ringing voltages.
- 4. Open the server according to the instructions described in the "System Covers" section on the bottom of this page.
- 5. Follow the ESD precautions listed in Appendix B when handling a server component.

#### **Post-installation Instructions**

Observe the following items after installing or removing a server component:

- 1. Be sure all components are installed according to the described step-by-step instructions.
- 2. Check to make sure you have not left loose tools or parts inside the server.
- 3. Reinstall any expansion board(s), peripheral(s), board cover(s), and system cable(s) that have previously been removed.
- 4. Reinstall the system covers.
- 5. Connect all external cables and the AC power cord to the system.
- 6. Turn on the server.

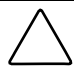

**CAUTION:** Do not operate the server for more than ten (10) minutes with the left-side cover and disk drives removed. Otherwise, improper cooling airflow may damage the system components.

### **System Covers**

The server's left-side cover and the front bezel are both detachable. You need to remove these system covers before you can change the hardware configuration.

# WARNING: In opening the server, be careful to avoid accessing the insides of the power supply unit. The PSU has no serviceable parts. Return it to the manufacturer for servicing.

**NOTE:** The figures used in this chapter to illustrate procedural steps are labeled numerically (i.e., 1, 2...). When these figures are used in substep items, the alphabetically labeled instructions correspond to the numbered labels on the related figure (i.e., Label 1 correspond to step a, label 2 correspond to step b, etc.).

#### Left-Side Cover

The left-side cover must be removed to access the internal components and mass storage devices.

#### To Remove the Left-Side Cover

- 1. Perform steps 1 through 3 of the pre-installation instructions.
- 2. Detach the left-side cover from the chassis:
  - a. Loosen the two captive thumbscrews located on the edge of the left-side cover closest to the rear panel.
  - b. Slide the cover towards the rear of the server.
  - c. Pull the cover upward to detach it from the chassis.

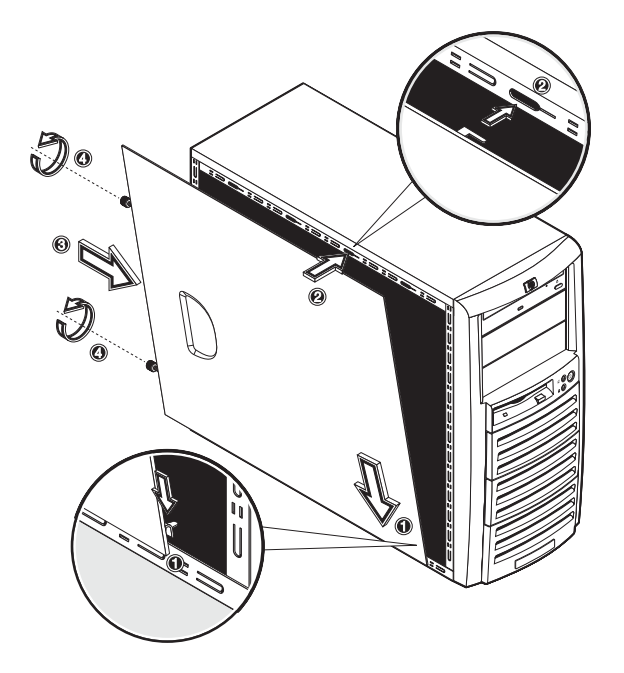

Figure 4-1: Removing the left-side cover

3. Place the cover in a safe place for reinstallation later.

WARNING: Parts inside the server may be hot; wait for them to cool before touching them.

#### To Reinstall the Left-Side Cover

- 1. If you have been installing accessories or servicing the server, return the server to its normal upright position.
- 2. Perform steps 1 through 3 of the post-installation instructions.

- 3. Reinstall the left-side cover:
  - a. Use two hands to place the left-side cover's lower edge at an angle to the hinge tabs along the bottom of the chassis.

The hinge tabs are keyed to accept the cover in only one position.

- b. With the cover resting on the hinge tabs, tilt the cover up until it engages the locking mechanism at the top of the chassis.
- c. Slide the cover towards the front panel to position it into place.
- d. Once the cover is attached to the chassis, secure it by tightening the two captive thumbscrews.

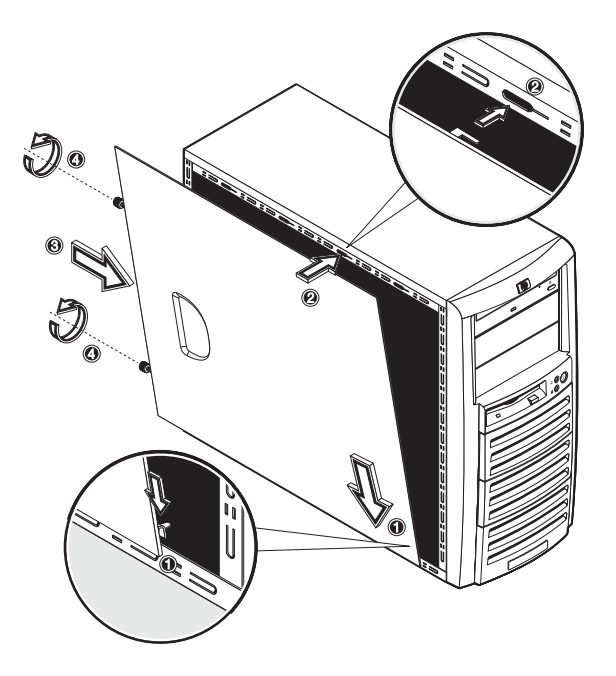

Figure 4-2: Reinstalling the left-side cover

4. Perform steps 5 through 6 of the post-installation instructions.

#### **Front Bezel**

The front bezel must be removed to access the mass storage devices and the HDD cage.

#### **To Remove the Front Bezel**

- 1. Remove the left-side cover.
- 2. Remove the front bezel:
  - a. Press the two plastic retention clips on the bottom of the bezel upward to release them from their tabs on the inside of the front chassis.
  - b. Tilt the bottom edge of the bezel away from the front panel to disengage it from the chassis.

- c. Detach the bottom edge of the bezel from the front panel, after which
- d. Pull the whole bezel away from the front panel.

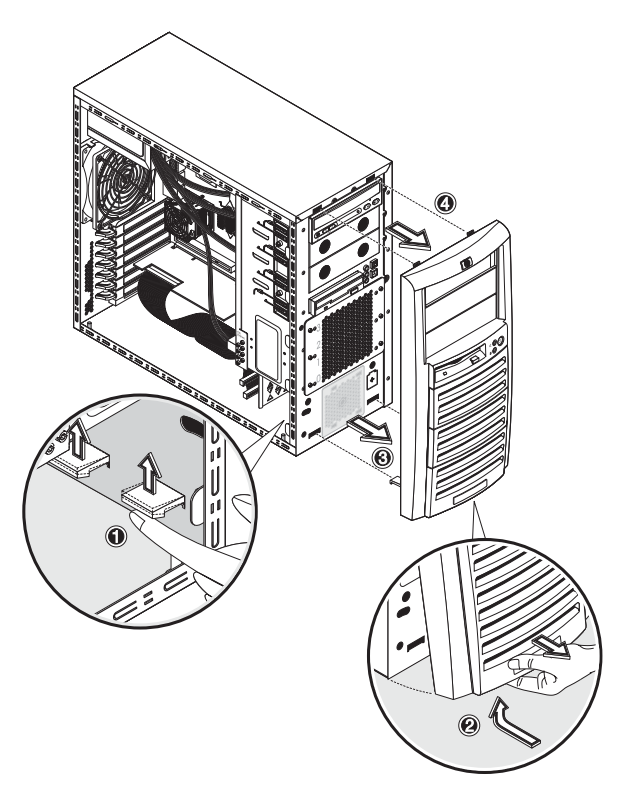

Figure 4-3: Removing the front bezel

3. Place the front bezel in a safe place for reinstallation later.

#### **To Reinstall the Front Bezel**

1. Position the bezel so the two mounting tabs are aligned with their notch on the front panel, then insert the tabs into their notch.

2. Align then insert the two plastic retention clips to their notch on the front panel, then press them firmly until they snap into place.

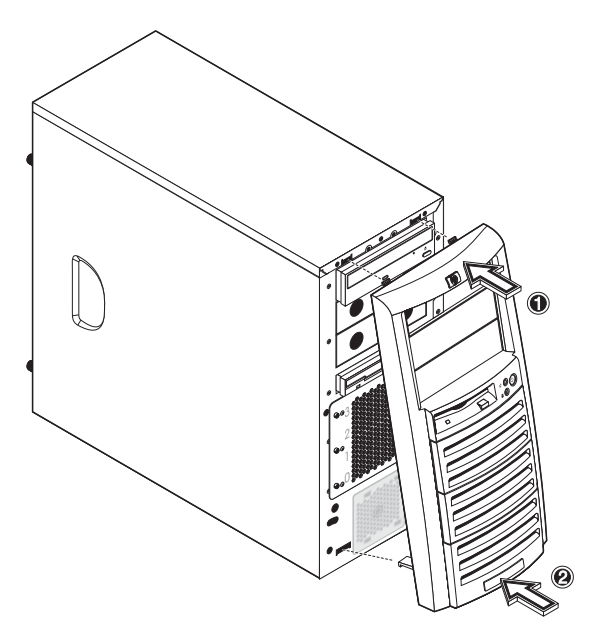

Figure 4-4: Reinstalling the front bezel

### **Hardware Configuration Procedures**

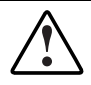

WARNING: To avoid any damage to the system as well as to prevent any bodily harm, always observe the pre- and post-installation procedures described in this chapter, and the ESD precautions listed in Appendix B.

#### **Default Mass Storage Devices**

#### **CD-ROM Drive**

#### To Replace the CD-ROM Drive

- 1. Perform steps 1-3 of the pre-installation instructions.
- 2. Remove the left-side cover.
- 3. Remove the front bezel.
- 4. Remove the currently installed CD-ROM drive from the server:
  - a. Disconnect the IDE power cable from the rear of the CD-ROM drive.
  - b. Disconnect the IDE data cable from the rear of the CD-ROM drive.
  - c. Press the drive-retaining lever.
  - d. Move the lever downward to release the bar from its retaining hook.
  - e. Gently pull out the CD-ROM drive from the chassis.

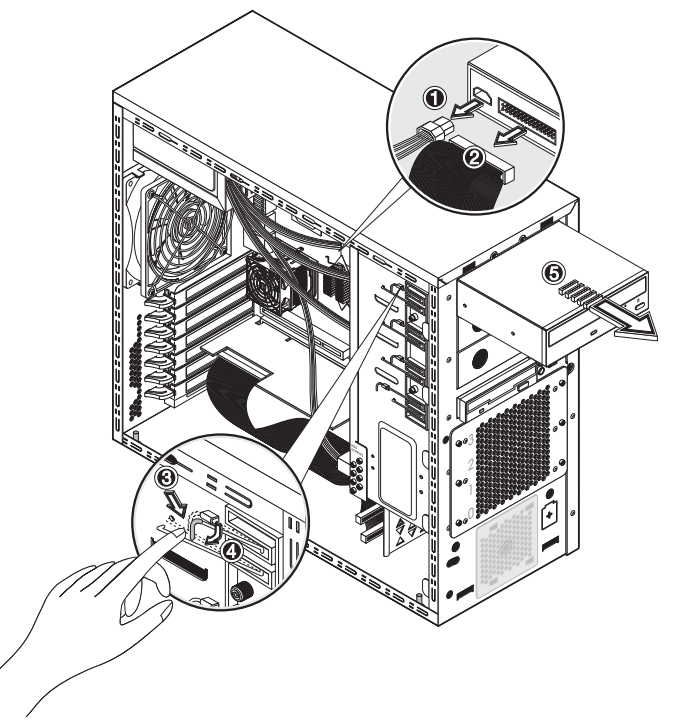

#### Figure 4-5: Removing the CD-ROM drive

- 5. Place the old CD-ROM on a static-dissipating work surface or inside an anti-static bag.
- 6. Remove the new CD-ROM from its shipping container.
- 7. Install the new CD-ROM drive:
  - a. Guide the new CD-ROM drive into the CD-ROM bay, with the cable connectors facing the rear of the chassis, then push the drive all the way into the chassis until the mounting holes are aligned.
  - b. Press the drive-retaining lever downward.
  - c. Move the lever into its retaining hook to secure the new drive in place.

Make sure the IDE jumper on the rear section of the CD-ROM drive is set to **CS** (Cable Select).

d. Connect the IDE power cable to its connector on the rear of the CD-ROM drive.

e. Connect the IDE data cable to its connector on the rear of the CD-ROM drive.

Make sure the other end of the data cable is secured to the secondary IDE connector (IDE2) on the mainboard.

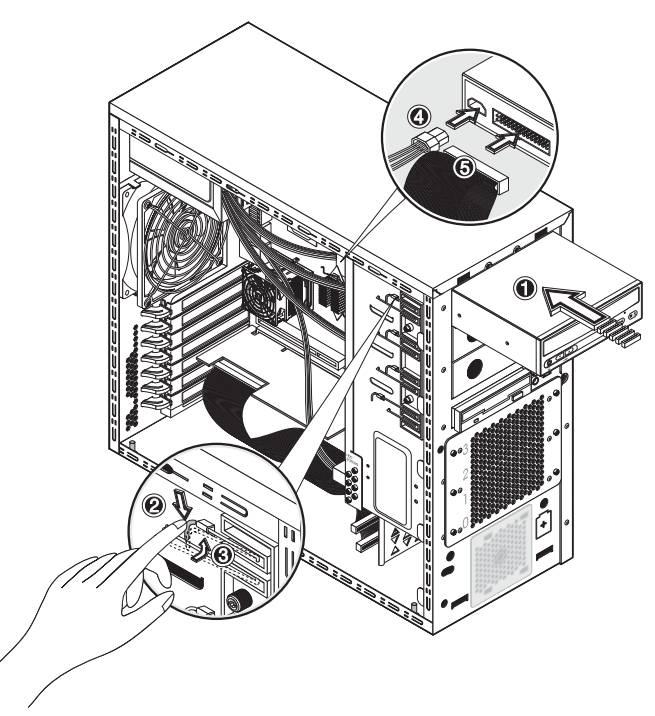

#### Figure 4-6: Installing the CD-ROM drive

8. Observe the post-installation procedures.

#### Floppy Disk Drive (FDD)

#### To Replace the FDD

- 1. Perform steps 1 through 3 of the pre-installation instructions.
- 2. Remove the left-side cover.
- 3. Remove the front bezel.
- 4. Remove the currently installed FDD from the server:
  - a. Disconnect the FDD power cable from the rear of the drive.
  - b. Disconnect the FDD data cable from the rear of the drive.
  - c. Press the FDD retaining lever.
  - d. Move the lever downward to release the bar from its retaining hook.

e. Gently pull out the FDD from the chassis.

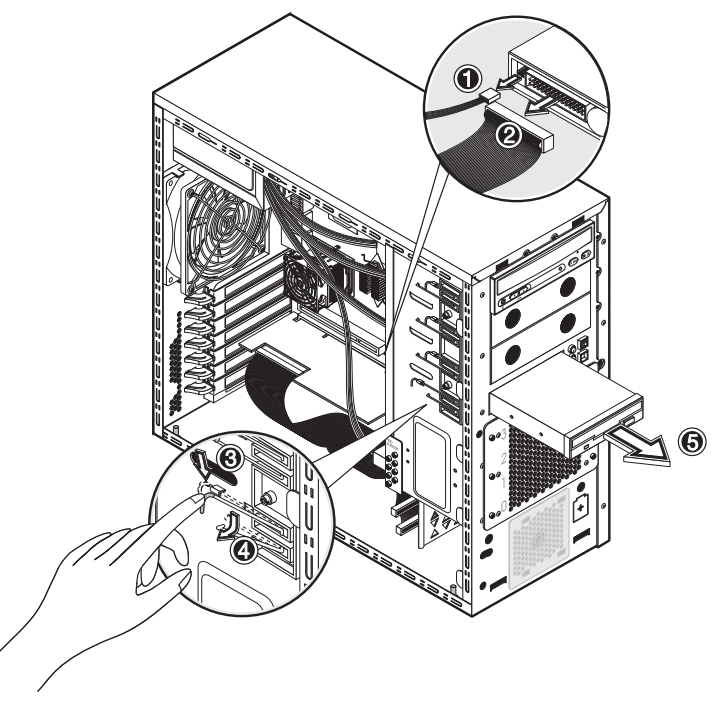

Figure 4-7: Removing the FDD

- 5. Place the removed FDD on a static-dissipating work surface or inside an anti-static bag.
- 6. Remove the new FDD from its shipping container.
- 7. Install the new FDD:
  - a. Guide the new FDD into the FDD bay, with the cable connectors facing the rear of the chassis, then push the drive all the way into the chassis until the mounting holes are aligned.
  - b. Press the FDD retaining lever downward.
  - c. Move the lever into its retaining hook to secure the new drive in place.
  - d. Connect the FDD power cable to its connector on the rear of the drive.

e. Connect the FDD data cable to its connector on the rear of the drive.

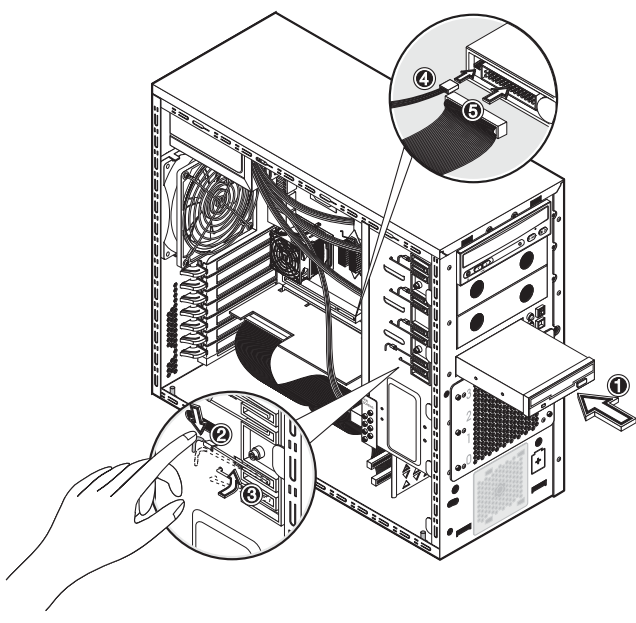

Figure 4-8: Installing the FDD

8. Observe the post-installation procedures.

#### **Optional Mass Storage Devices**

#### **Common Bay**

The two full-height common bays support any paired combination of tape drive, internal backup device, or DVD-ROM drive.

#### To Install a Drive into the Common Bay

- 1. Perform steps 1 through 3 of the pre-installation instructions.
- 2. Remove the left-side cover.
- 3. Remove the front bezel.
- 4. Select the common bay where you plan to install the optional drive.
- 5. Prepare the selected common bay for drive installation:
  - a. Pull out the bay cover. Keep it for later use.
  - b. Press the retaining lever of the selected bay.

c. Move the lever downward to release the bar from its retaining hook.

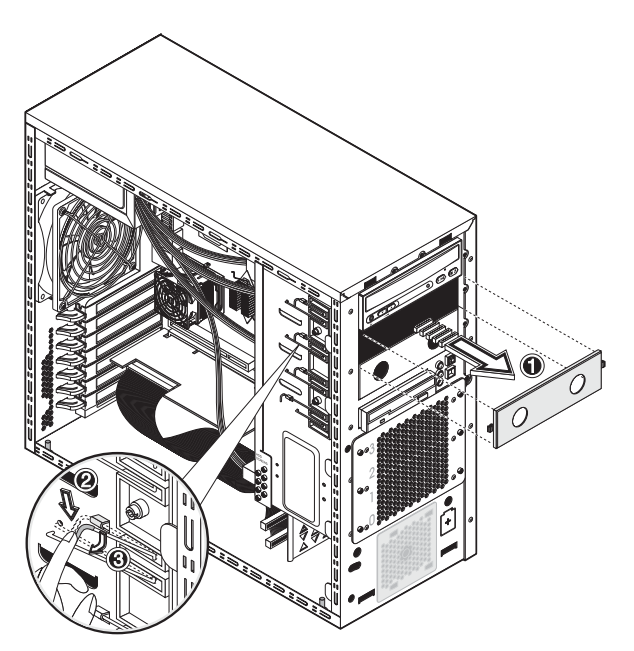

Figure 4-9: Preparing the common bay for drive installation

6. Prepare the new drive (tape drive, internal backup device, or DVD-ROM drive) for installation.

Refer to the documentation that came with the drive for related installation procedures.

- 7. Install the new drive:
  - a. Guide the new drive into the selected common bay, with the cable connectors of the drive facing the rear of the chassis, then push the drive all the way into the chassis until the mounting holes are aligned.
  - b. Press the retaining lever downward.
  - c. Move the lever into its retaining hook to secure the new drive in place.
  - d. Connect the drive power cable to its connector on the rear of the drive.
e. Connect the drive data cable to its connector on the rear of the drive.

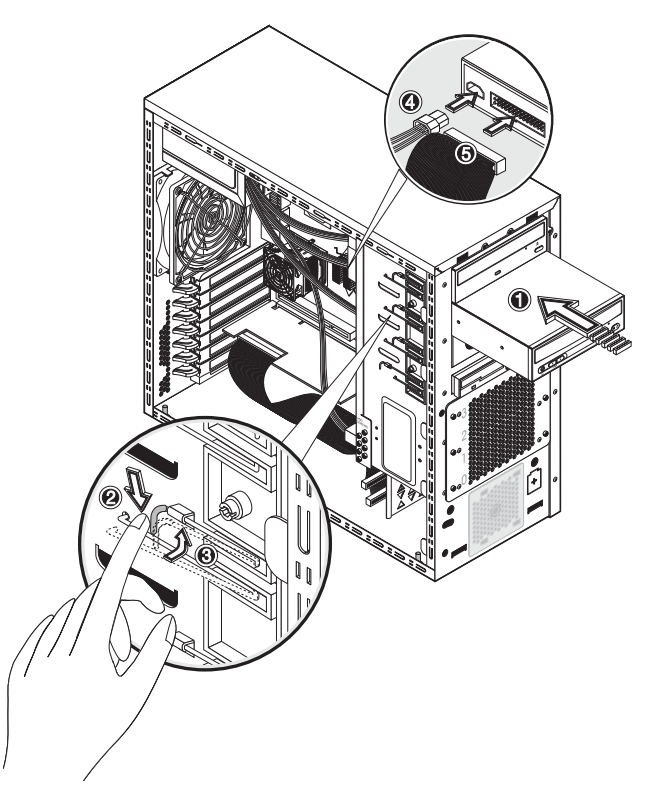

Figure 4-10: Installing a drive in the common bay

8. Observe the post-installation procedures.

## HDD Cage

The HDD cage located on the lower front panel supports four non-hot swappable PATA or SCSI drives.

### To Install a Drive in the HDD Cage

- 1. Perform steps 1 through 3 of the pre-installation instructions.
- 2. Remove the left-side cover.
- 3. Remove the front bezel.
- 4. Remove the HDD cage from the server:

The first two substeps below assume that there is a drive currently installed in the cage. If the cage is empty, go directly to substep (c).

- a. Disconnect the power cable from the rear of the drive.
- b. Disconnect the data cable from the rear of the drive.

c. Remove the six Torx screws that secure the cage to the chassis.

Keep the screws for reinstalling the cage later.

- d. Gently slide out the cage from the chassis.
- e. If you are going to install the new hard disk in a drive bay that is previously empty, remove four screws from the side of the chassis labeled 'HDD SCREWS'.

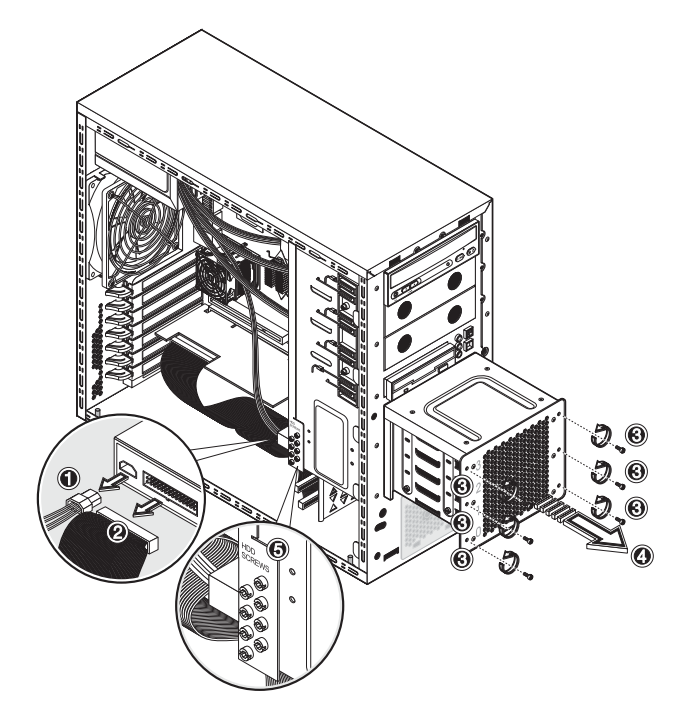

Figure 4-11: Removing the HDD cage

5. Select a drive bay in the HDD cage where you want to install the new hard disk.

If necessary, pull out any previously installed drive by removing the four screws securing the old drive to the cage, before sliding the drive out of the cage. You will be reusing these screws when you install the new hard disk.

- 6. Install the new hard disk:
  - a. Slide the new hard disk into the selected bay.
  - b. If you are installing the new hard disk in a drive bay that is previously empty, use the four screws you removed earlier from the side of the cage (step 4-e) to secure the new drive.

If you are installing the new hard disk in a drive bay where there was a previously installed drive, use the screws you removed from that old drive to secure the new drive.

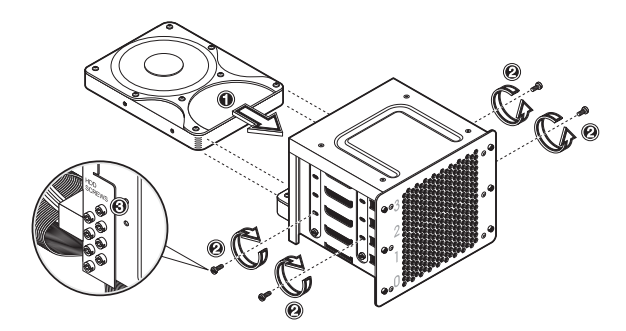

Figure 4-12: Installing a hard disk in the HDD cage

- 7. Install the HDD cage back into the chassis:
  - a. Guide the HDD cage into the chassis opening, with the cable connectors of the drive facing the rear of the chassis, then push the cage all the way into the chassis.
  - b. Use the six Torx screws you removed earlier (step 4-c) to secure the cage to the chassis.
  - c. Connect a power cable to its connector on the rear of the new HDD.

If there is any previously installed drive that is still in the cage, reconnect the power cable of that drive.

d. Connect the data cable to its connector on the rear of the new HDD.

If there is any previously installed drive that is still in the cage, reconnect the data cable of that drive.

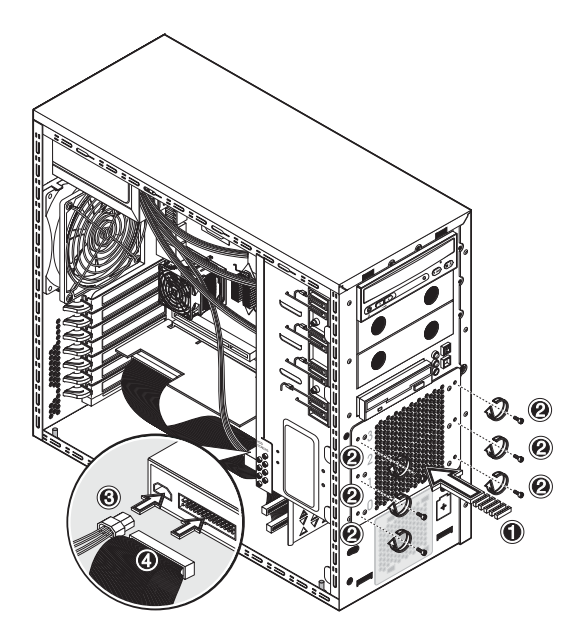

Figure 4-13: Installing the HDD cage

8. Observe the post-installation procedures.

### Mainboard Components

#### Processor

The mainboard's CPU socket supports a single 478-pin Intel processor.

### **To Remove a Processor**

- 1. Perform steps 1 through 3 of the pre-installation instructions.
- 2. Remove the left-side cover.
- 3. Lay the server on its side (components showing) for better access to the CPU socket.
- 4. If necessary, remove any accessory boards or cables that prevent access to the CPU socket.
- 5. Remove the heat sink-cooling fan assembly:
  - a. Disconnect the CPU fan cable from the connector on the mainboard.
  - b. Depress then unhook the two heat sink retention levers.
  - c. Remove the heat sink-cooling fan assembly by lifting it away from the mainboard.

Lay down the heat sink-cooling fan assembly down in an upright position—with the thermal patch facing upward. *Do not* let the thermal patch touch the work surface.

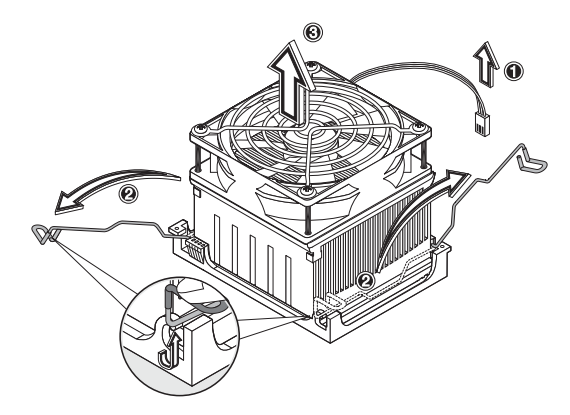

### Figure 4-14: Removing the heat sink-cooling fan assembly

- 6. Remove the processor from its socket:
  - a. Depress then lift up the socket retention bar up to a  $90^{\circ}$  angle.
  - b. Grasp the processor by its edges and lift it out of its socket.

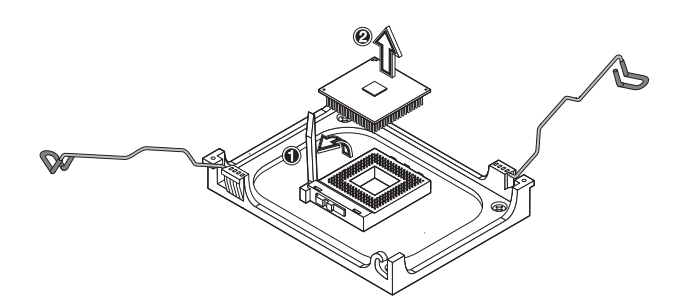

Figure 4-15: Removing the processor

7. Place the processor on a static-dissipating work surface or inside an anti-static bag.

#### **To Install a Processor**

1. If necessary, remove any previously installed processor from the CPU socket. Follow the procedures in the preceding section.

To allow the heat sink to draw away as much heat as possible from the processor base, it is required there be a tight connection between the contact surfaces—the heat sink base and the top side of the processor. To ensure this, it is required that a thermal grease compound be applied.

**NOTE:** For this server model, it is recommended that you use the ShinEtsu G751 brand of thermal grease compound.

- 2. To apply the thermal grease compound:
  - a. Use a clean cloth dipped in rubbing alcohol to clean both contact surfaces. Wipe the contact surfaces several times to make sure that there are no particles or dust contaminants.
  - b. Apply the thermal grease compound to both contact surfaces.
  - c. Use the edge of a razor blade to spread out the grease throughout the entire contact surface and *lightly* scrape out any excess grease. Make sure that only a *very thin layer* is applied so that the contact surface is still visible.

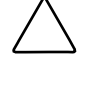

**CAUTION:** Applying too much grease will cause a gap between the contact surfaces. This means that the heat sink is not even in direct contact with the processor, and therefore its capacity to draw out heat is greatly reduced. Applying too much grease could also make the grease squish out from the sides and go all over the processor pins or to the mainboard base once the heat sink is installed. This may cause electrical shorts that can damage your system.

- 3. Install the processor:
  - a. Depress then lift up the socket retention bar up to a  $90^{\circ}$  angle from the processor base.
  - b. Holding the processor by its edges, align it over the empty CPU socket.

Make sure that pin-1 marker (indicated by the notched corner) of the processor is align to hole 1 of the socket (on the bottom right corner).

c. Insert the processor into the socket.

d. Press down the socket retention bar to lock the processor in place.

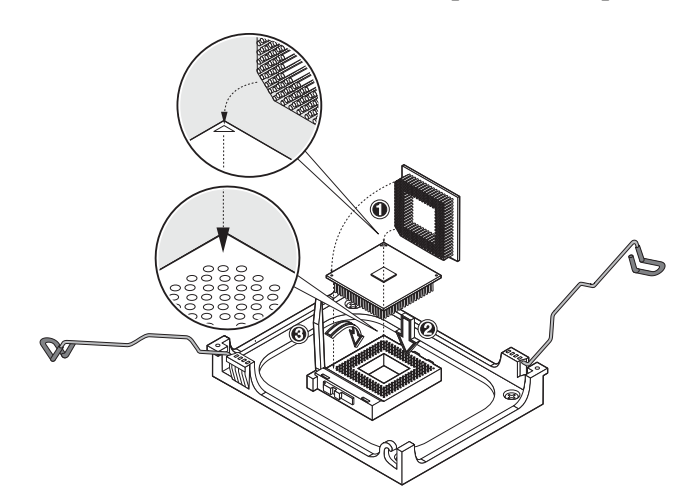

Figure 4-16: Installing a processor

Once the processor is installed, the heat sink-cooling fan assembly must be reinstalled on top of the processor. The thermal grease you applied on the contact surfaces of the heat sink and the processor provides the necessary thermal bonding to allow the heat sink to draw away heat from the processor.

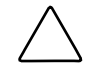

**CAUTION:** To prevent overheating or a possible system crash, use only a heat sink-cooling fan assembly specified for the HP ProLiant ML110 server model.

- 4. Reinstall the heat sink-cooling fan assembly:
  - a. Align then insert the heat sink-cooling fan assembly on top of the processor.
  - b. If possible, slide the assembly *slightly* from side to side to help squeeze out any air pockets trapped in the paste and to ensure even coverage.

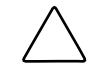

**CAUTION:** Do not to slide the assembly too much or you could smear some of the grease onto the CPU or the motherboard, or even damage the CPU pins.

c. Press down the two heat sink retention levers to secure the assembly in place.

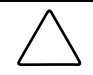

**CAUTION:** To avoid thermal overheating ensure that both levers are firmly fastened, providing good contact between the heat sink and processor.

d. Connect the CPU fan cable to its connector on the mainboard.

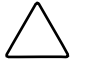

**CAUTION:** Failure to connect the CPU fan cable to its connector may cause the server to shut down with no messages displayed and possibly damage the processor.

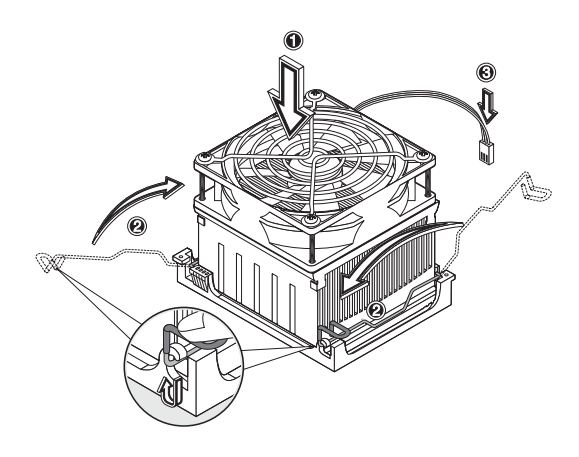

## Figure 4-17: Installing the heat sink-cooling fan assembly

5. Observe the post-installation procedures.

### Memory

Your HP ProLiant server has four DIMM slots that support:

- DDR 400 unbuffered ECC DIMMs in 256 MB, 512 MB, or 1GB configuration
- Up to two DIMMs per channel, single-sided and/or double-sided
- Byte masking on writes through data masking
- Single-bit Error Correcting Code (or Error Checking and Correcting) on the system memory interface

### **Memory Operating Modes**

**NOTE:** In the following discussion, channel A corresponds to the DIMM1 and DIMM2 slots, while channel B to the DIMM3 and DIMM4 slots. Refer to the "Mainboard Components" section on Chapter 2 for view of the mainboard layout.

The MCH (memory controller hub) of your server supports the following operation modes:

- Single-channel mode (SC)
  - Populate channel A only
  - Populate channel B only
  - Populate both channel A and B

If either only channel A or only channel B is populated, then the MCH is set to operate in single-channel mode. Data is accessed in chunks of 64 bits (8B) from the memory channels. If both channels are populated with uneven memory (DIMMs), the MCH defaults to virtual single-channel (VSC) mode.

VSC occurs when both channels are populated but the DIMMs are not identical or there is an odd number of identical DIMMs. The MCH behaves identical in both single-channel and virtual single-channel modes (hereafter referred to as single-channel (SC) mode).

In SC mode of operation, the populated DIMMs configuration can be identical or completely different. In addition, for SC mode, not all the slots need to be populated. For example, populating only one DIMM in channel A is a valid configuration for SC mode. Likewise, in VSC mode odd number of slots can be populated. For Dynamic Mode operation, the requirement is to have an even number or rows (side of the DIMM) populated. In SC, dynamic mode operation can be enabled with one single-sided (SS), two SS or two double-sided (DS). For VSC mode, both the channels need to have identical row structures.

- Dual-channel lock step mode (DS)
  - DS linear mode

This mode is the normal mode of operation for the MCH.

• Dynamic addressing mode

When the MCH is configured to operate in this mode, FSB-to-memory bus address mapping undergoes a significant change compared to that of a linear operating mode (normal operating mode). In non-dynamic mode, the row selection (row indicates the side of a DIMM) via chip select signals is accomplished based on the size of the row. For example, for a 512 MB, 16Mx8x4b has a row size of 512 MB selected by CS0# and only four open pages can be maintained for the full 512 MB. This lowers the memory performance (increases read latencies) if most of the memory cycles are targeted to that single row, resulting in opening and closing of accessed pages in that row.

Dynamic addressing mode minimizes the overhead of opening/closing pages in memory banks allowing for row switching to be done less often.

SC or DS modes can be enabled with/without dynamic addressing mode enabled.

Table 4-1 below summarizes the different memory controller operating modes.

| Mode type                    |                         | Dynamic addressing mode | Non-dynamic<br>addressing mode |
|------------------------------|-------------------------|-------------------------|--------------------------------|
| SC mode                      | Channel A only          | Yes *                   | Yes                            |
|                              | Channel B only          | Yes *                   | Yes                            |
|                              | Both channel A and B    | Yes *                   | Yes                            |
| DS mode                      |                         | Yes                     | Yes *                          |
| Note: (*) appendial appendia | need to meet the requir |                         |                                |

Table 4-1: Memory Controller Operating Modes

**Note:** (\*) special cases – need to meet the requirements discussed in the "Dynamic addressing mode" item above.

### **DIMM Population Guidelines**

DIMM population guidelines are illustrated in the figures below.

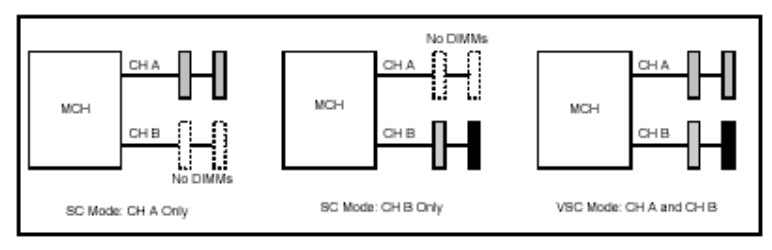

Figure 4-18: Single-channel mode operation

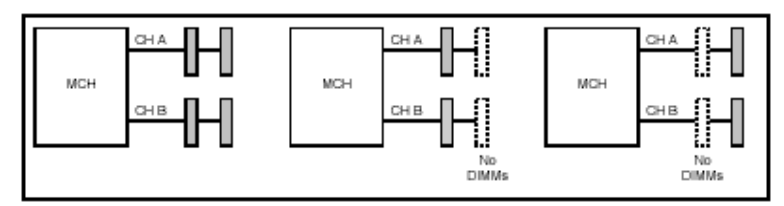

Figure 4-19: Dual-channel mode operation

**NOTE:** While the four DIMM slots can accept different size DIMMs in any configuration, HP recommends installing the smallest capacity module in slot 4 and progressively larger capacity modules in slots 3, 2 and 1.

### To Remove a DIMM

- 1. Perform steps 1 through 3 of the pre-installation instructions.
- 2. Remove the left-side cover.
- 3. Lay the server on its side (components showing) for better access to the DIMM slots.
- 4. If necessary, remove any accessory boards or SCSI cables that prevent access to the DIMM slots.
- 5. Locate the DIMM you want to remove.
- 6. Remove the selected DIMM:
  - a. Completely open the holding clips securing the DIMM.

This forces the DIMM up in the slot and makes it easier to remove.

b. Gently pull the DIMM upward to remove it from its slot.

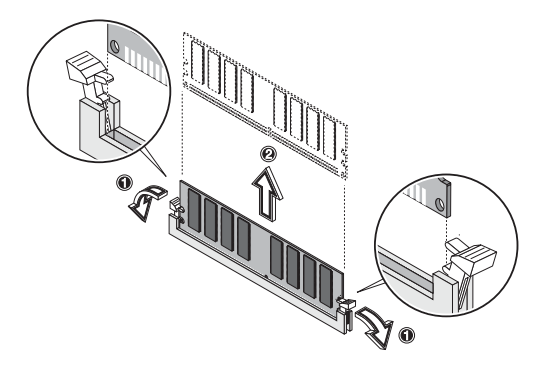

Figure 4-20: Removing a DIMM

7. Place the DIMM on a static-dissipating work surface or inside an anti-static bag.

### To Install a DIMM

- 1. Locate an empty DIMM slot on the mainboard.
- 2. Remove a DIMM from its protective container, handling the module by its edges.

If necessary, lay it on an anti-static surface until you are ready to install it.

- 3. Install the DIMM:
  - a. Orient the DIMM so that the notch on its bottom edge aligns with the keyed surface of the DIMM slot, then press the DIMM fully into the slot.

The DIMM slots are structured to ensure proper installation. If you insert a DIMM but it does not fit easily into the slot, you may have inserted it incorrectly. Reverse the orientation of the DIMM and insert it again.

b. Firmly press the holding clips inward to secure the DIMM in place.

If the holding clips do not close, the DIMM is not inserted correctly.

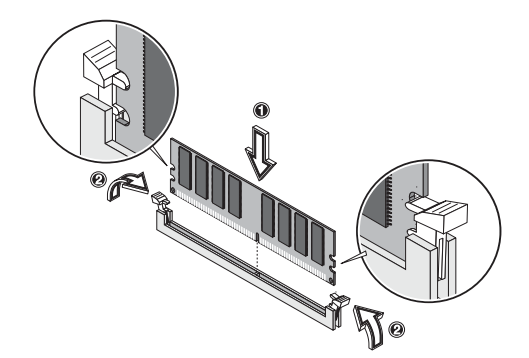

Figure 4-21: Installing a DIMM

4. Observe the post-installation procedures.

# **PCI Cards**

The HP ProLiant ML110 server supports five PCI bus slots with two separate bus channels:

- Two 32-bit/33 MHz 5V PCI bus slots (PCI1 and PCI5)
- Three 64-bit/66 MHz 3.3V PCI-X bus slots (PCI2 to PCI4)

## To Install a PCI Card

- 1. Perform steps 1 through 3 of the pre-installation instructions.
- 2. Remove the left-side cover.
- 3. If necessary, remove any accessory boards or cables that prevent access to the PCI slots.
- 4. Locate an empty PCI slot on the mainboard.
- 5. Remove the PCI card from its protective packaging.

If necessary, lay it on an anti-static surface until you are ready to install it.

- 6. Install the PCI card:
  - a. Press the retention clip of the slot cover opposite the selected PCI slot.
  - b. Pull out the slot cover. Keep it for reassembly later.

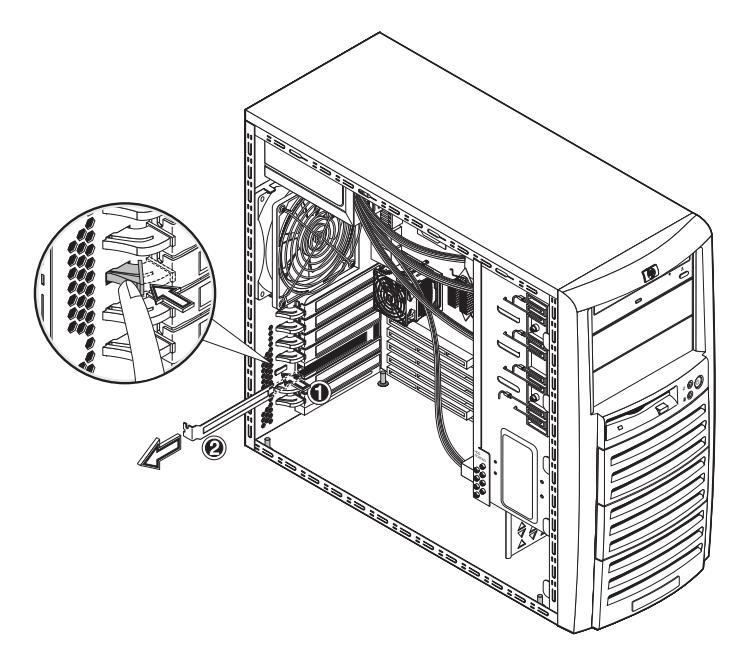

# Figure 4-22: Removing a PCI slot cover

- c. Slide the PCI card into the selected slot and press it down to seat it properly.
- d. Firmly press the retention clip until it snaps into place.
- e. Connect the necessary cable to the card.

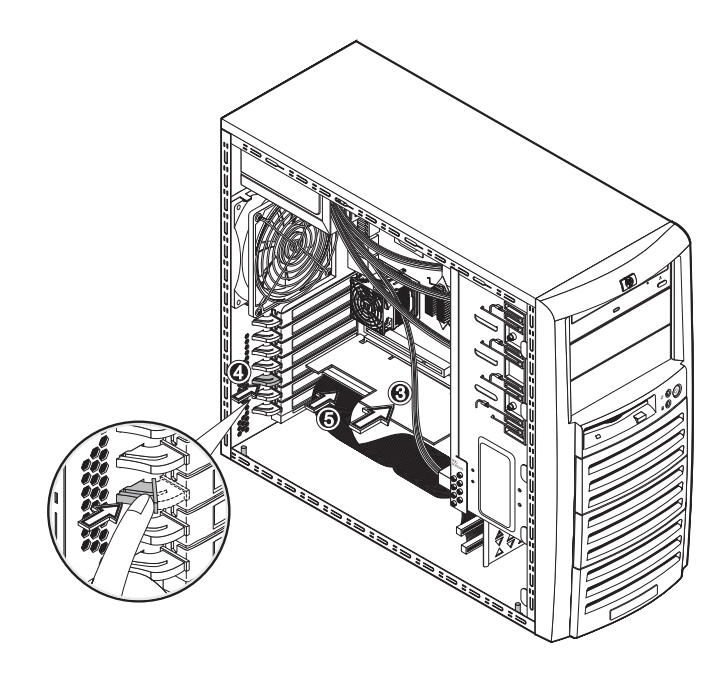

Figure 4-23: Installing a PCI card

7. Observe the post-installation procedures.

### Battery

Your HP ProLiant server is equipped with a 3V 200 mAh internal lithium battery.

### **To Replace the Battery**

WARNING: Note the following reminders when replacing the battery.

- Replace the battery with the same type as the product's battery we recommend. Use of another battery may present a risk of fire or explosion.
- Batteries may explode if not handled properly. Do not disassemble or dispose of them in fire. Keep them away from children and dispose of used batteries promptly. Dispose of used batteries according to manufacturer's instructions.
- 1. Perform steps 1 through 3 of the pre-installation instructions.
- 2. Remove the left-side cover.
- 3. Lay the server on its side (components showing) for better access to the battery socket.
- 4. If necessary, remove any accessory boards or SCSI cables that prevent access to the battery socket.
- 5. Replace the battery:
  - a. Insert a small flat-blade screwdriver or a similar tool between the battery and spring latch to dislodge the battery from its socket.
  - b. Lift up the battery to remove it.

c. Insert a new battery with the positive sign (+) facing up, and ensure that it is seated completely.

Ensure the spring latch is in place, and holds the battery firmly.

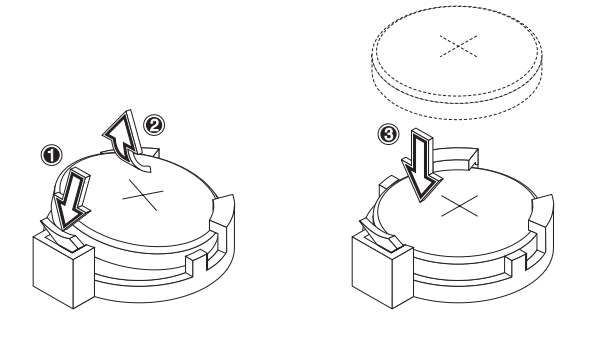

Figure 4-24: Replacing the battery

6. Observe the post-installation procedures.

# Power Supply Unit (PSU)

Located on the rear panel of the server is a single standard autoranging 350-watts PSU with PFC (power supply correction) function.

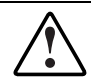

WARNING: Take note of the following reminders to reduce the risk of personal injury from electric shock hazards and/or damage to the equipment.

- Installation of power supply modules should be referred to individuals who are qualified to service server systems and are trained to deal with equipment capable of generating hazardous energy levels.
- DO NOT open the power supply modules. There are no serviceable parts inside the module.

### **To Replace the Default PSU**

- 1. Perform steps 1 through 3 of the pre-installation instructions.
- 2. Remove the left-side cover.
- 3. Lay the server on its side.
- 4. Remove the default PSU from the server:
  - a. Disconnect the PSU cables from their mainboard connectors (CN1and CN2).

Disconnect the power cables of all installed drives from the PSU.

b. While supporting the PSU with one hand, remove the four screws securing the PSU to the chassis.

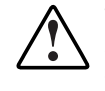

WARNING: Be sure to support the PSU with your hands when removing the screws securing it to the chassis. The PSU is heavy and could hurt you or damage components on the mainboard.

c. Gently slide the PSU out of the chassis.

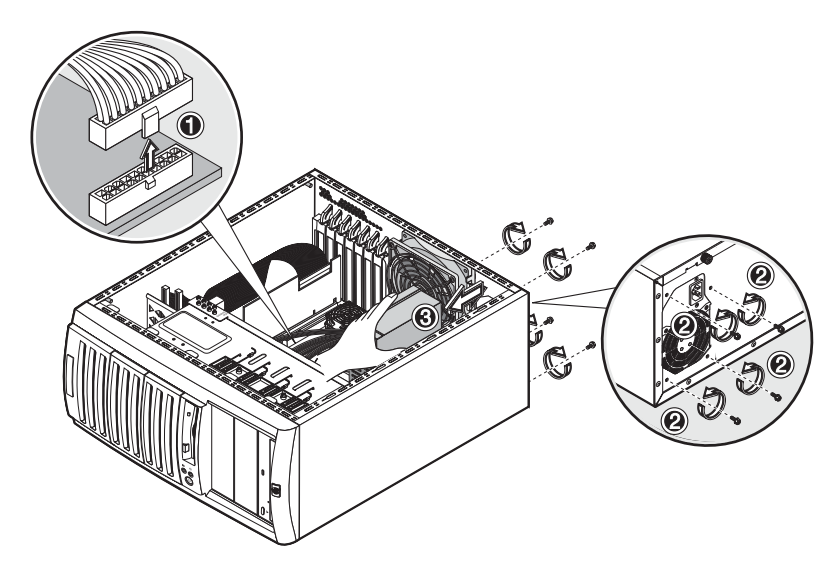

Figure 4-25: Removing the PSU

- 5. Install a new PSU:
  - a. Align the new PSU to the power supply bay inside the chassis.
  - b. Secure the PSU in place using the four screws you removed earlier.
  - c. Connect the PSU cables to their mainboard connectors (CN1 and CN2).Connect the power cables of all installed drives to the PSU.

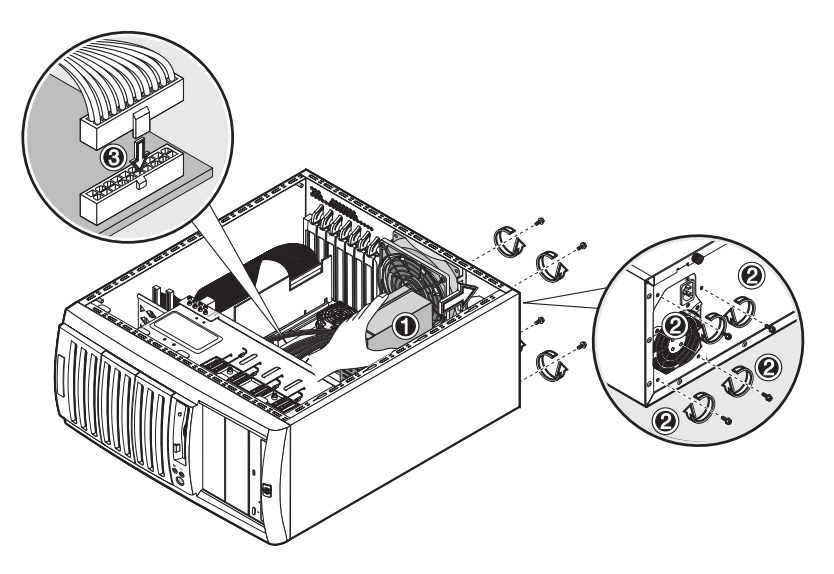

Figure 4-26: Installing a PSU

6. Observe the post-installation procedures.

## System Fan

A new system fan can be installed to allow the server to operate properly in case the default system fan becomes defective.

#### To Replace the Default System Fan

- 1. Perform steps 1 through 3 of the pre-installation instructions.
- 2. Remove the left-side cover.
- 3. Remove the default system fan:
  - a. Disconnect the system fan cable from its power connector (SYSFAN1) on the mainboard.
  - b. While supporting the system fan with one hand, push a finger through the middle ventilation hole on the rear panel. This will dislodge the fan from the chassis.

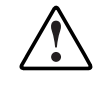

WARNING: Be sure to support the system fan with your hands when dislodging it from the chassis. The fan could fall onto the mainboard or an accessory board causing damage if not supported.

- c. Slide the system fan upward to disengage the frame tabs from the chassis.
- d. Pull the system fan away from the chassis.

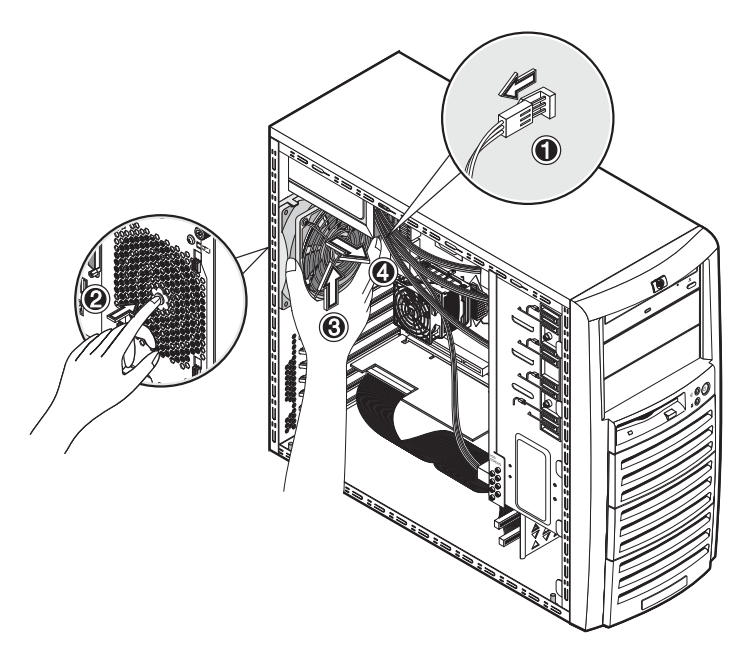

Figure 4-27: Removing a system fan from the server

4. Detach the old fan from its frame by unclasping the four retention latches on the frame before pulling the fan away.

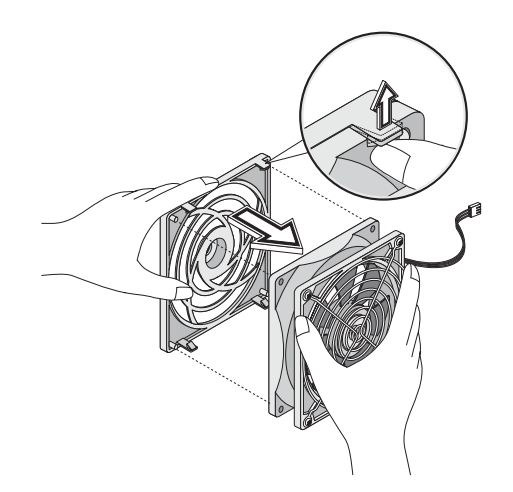

Figure 4-28: Removing a system fan from its frame

5. Install the new fan to its frame by aligning the pegs on the frame to their corresponding notch on the fan, then firmly press the two together until the retention latches snap into place.

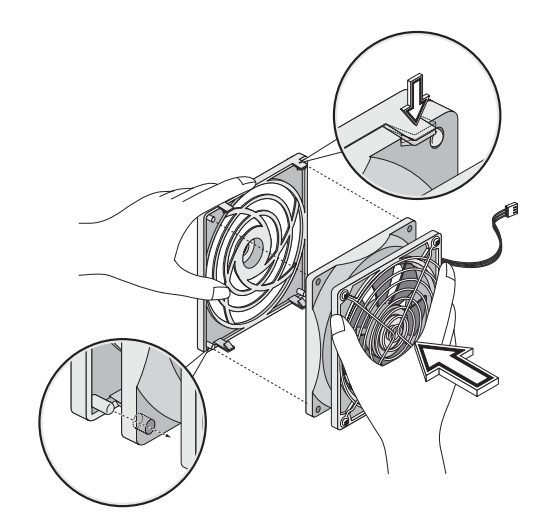

Figure 4-29: Installing a system fan to its frame

- 6. Install a new system fan:
  - a. Align the tabs on the system fan frame to their chassis notch.
  - b. Slide the system fan downward to secure the tabs to the chassis.

c. Connect the system fan cable to its power connector (SYSFAN1) on the mainboard.

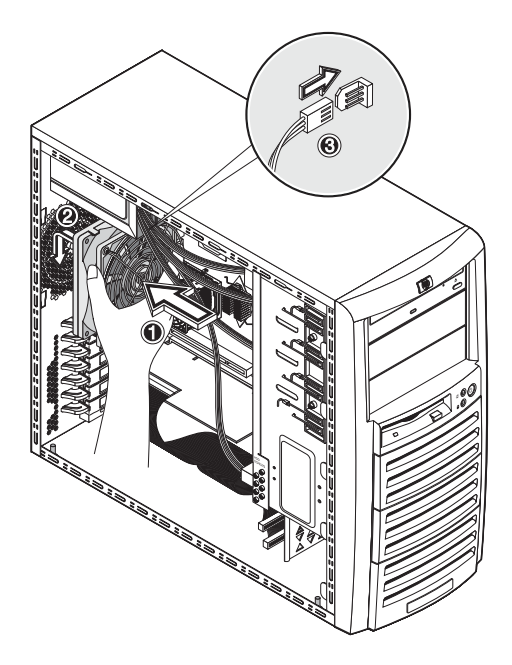

### Figure 4-30: Installing a system fan on the server

7. Observe the post-installation procedures.

# **Server Configuration**

The following sections describe how to configure the HP ProLiant ML110 server using the following resources:

• HP ProLiant ML110 Server Startup CD-ROM

This CD-ROM allows you to access and copy the needed utilities and drivers to flexible diskettes, which can be used to configure the server. Some NOS drivers are copied directly to the server from the *Startup CD*.

To run the *Startup CD*, locate a system with NOS installed and has a CD-ROM drive. Place the disc in the system's CD-ROM drive. The CD should auto-start, but if it does not, start it by opening the Startup.htm file found at the root level of the *Startup CD*.

NOTE: The HP ProLiant ML110 Server Startup CD is not bootable.

• NOS drivers

The NOS drivers are copied from the *Startup CD* to diskettes. The instructions for installing specific NOS and their respective drivers are provided in the *HP ProLiant ML110 Server NOS Installation Guide*. Use this guide to create and copy the appropriate drivers onto the required diskettes. In some cases you will use the diskettes to load the appropriate drivers onto the server, or load the drivers directly from the *Startup CD* onto the server.

• Diagnostics for Windows

This utility is installed from the *Startup CD*. For instructions, refer to the README.TXT file inside the *Diagnostics for Windows* folder in the *Startup CD*. *Diagnostics for Windows* provides an easy-to-use hardware diagnostic for:

- Server verification
- Rapid troubleshooting

For more information on this diagnostic utility, refer to its accompanying documentation.

BIOS Setup Utility

This firmware utility is used to configure the system configuration defaults. Use this utility to:

- Set default BIOS settings
- Set the system date and time
- Set and clear the system passwords
- Set device boot priority

The Setup Utility used by the HP ProLiant ML110 server is Phoenix BIOS v4.06. For more information on this utility, refer to Chapter 5.

**NOTE:** The Setup Utility automatically detects most of the hardware devices you install, but you should verify that the server has properly recognized the options after you have installed all of the optional accessories.

• LSI SCSI Configuration Utility

This firmware utility is used to configure the LSI SCSI card.

Access the utility and perform initial SCSI card configuration:

1. Turn on the monitor and the server.

If the server is already turned on, save your data and exit all open applications, then restart the server.

- 2. When the HP logo banners on-screen, press Esc to shift to text mode boot.
- 3. At the LSI SCSI Configuration Utility copyright page, the message prompt below displays.

<<<Press F8 for configuration options>>>

4. Press **F8** to display the configuration options.

If you fail to press **F8** and POST is initialized, you will need to restart the server.

- 5. Select a configuration option by pressing the corresponding item number.
  - Tape-based One Button Disaster Recovery (OBDR)

Select this option to perform recovery procedures for a SCSI drive that supports OBDR function.

• Multi-initiator Configuration

Select this option to perform initial setup SCSI configuration.

• Exit

Select this option to close the utility. System will automatically reboot.

### **OBDR Function**

a. Press 1 to select the OBDR option.

The utility will scan your server for any installed SCSI tapes and display the results.

A message prompt will be shown below the scan results.

<<<Please choose the NUM of the tape drive to place into OBDR mode>>>

b. Type the NUM value corresponding to the SCSI tape you want to place into OBDR mode.

Auto-configuration will be initialized after which the system will automatically reboot.

## **Multi-initiator Configuration**

a. Press 2 to select the Multi-initiator Configuration option.

The utility will scan your server for any installed SCSI cards and display the results.

A message prompt will be shown below the scan results.

Enter choice (y/Exit x)

where y is the card number.

b. Enter the number for the card you want to configure.

You will be prompted to change the card ID.

c. Enter the new card ID.

You will be prompted to confirm the status of the **Reset SCSI BUS at IC Initialization** parameter.

By default, this parameter is enabled. Press Y to disable the parameter.

d. Press **x** to save the configuration settings and close the utility.

The system will automatically reboot.

# **BIOS Setup Utility**

This chapter provides information on BIOS Setup Utility and instructions on how to use it to configure the system.

**NOTE:** For ease of reading, BIOS Setup Utility will be simply referred to as "Setup Utility" or "Setup" in this guide.

# **Setup Utility Overview**

BIOS Setup Utility is a hardware configuration program built into your system's Basic Input/Output System (BIOS). Since most systems are already properly configured and optimized, there is normally no need to run this utility. You will need to run this utility under the following conditions:

- When changing the system configuration including:
  - Defining the diskette drive
  - Defining the serial or parallel (COM/LPT) ports to prevent any conflicts
  - Setting the system time and date
  - Configuring the hard drives
  - Specifying the boot device sequence
  - Configuring the power management modes
  - Setting up system passwords or making other changes to the security setup
- When a configuration error is detected by the system and you are prompted ("Run Setup" message) to make changes to the BIOS settings.

**NOTE:** If you repeatedly receive "Run Setup" messages, the battery may be defective. In this case, the system cannot retain configuration values in CMOS. Ask a qualified technician for assistance.

The Setup Utility loads the configuration values in a battery-backed nonvolatile memory called CMOS RAM. This memory area is not part of the system RAM, which allows configuration data to be retained when power is turned off. The values take effect when the system is booted. POST uses these values to configure the hardware. If the values and the actual hardware do not agree, POST generates an error message. You must run this utility to change the BIOS settings from the default or current configuration.

# Accessing the Setup Utility

1. Turn on the monitor and the server.

If the server is already turned on, save your data and exit all open applications, then restart the server.

2. During POST, press F2.

If you fail to press F2 before POST is completed, you will need to restart the server.

The first page to be displayed will be the <u>Main</u> menu showing the Setup Utility's menu bar.

|                                                                                                    | PhoenixBIOS Setu                    | p Utility              |                                             |  |
|----------------------------------------------------------------------------------------------------|-------------------------------------|------------------------|---------------------------------------------|--|
| <b>Main</b> Adva                                                                                                    | nced Security                       | Power                  | Boot Exit                                   |  |
|                                                                                                    |                                     |                        | Item Specific Help                          |  |
| System Time<br>System Date:                                                                                                    | [ <b>16</b> :19:20]<br>[03/02/2003] |                        | <tab>, <shift-tab>, or</shift-tab></tab>    |  |
| Legacy Diskette A:                                                                                                    | [1.44/1.25 MB                       | 3½"]                   | CEnters Serects field                       |  |
| <ul> <li>IDE Channel 0 Master</li> <li>IDE Channel 0 Slave</li> <li>IDE Channel 1 Master</li> <li>IDE Channel 1 Slave</li> </ul> | 6449 MB<br>None<br>CD-ROM<br>None   |                        |                                             |  |
| <ul><li>Memory Cache</li><li>Boot Features</li></ul>                                                                             |                                     |                        |                                             |  |
| System Memory<br>Extended Memory                                                                                                 | 640 kB<br>31744 kB                  |                        |                                             |  |
| F1 Help $\uparrow \downarrow$ Select<br>Esc Exit $\leftarrow$ Select                                                             | Item -/+ Chang<br>Menu Enter Sele   | e Values<br>ect ▶ Sub- | F9 Setup Defaults<br>Menu F10 Save and Exit |  |

Figure 5-1: Setup Utility's Main menu

# **Setup Utility Menus**

The Setup Utility's menu bar has six menu selections. The table on the next page lists these menus and their corresponding functions. Refer to the online help displayed on the left side of the Setup screen for an explanation of the currently displayed setting.

| Menu     | Function                                                                                                    |  |
|----------|----------------------------------------------------------------------------------------------------|--|
| Main     | Use this menu to set the system time and date, select the FDD type, configure the IDE devices, define memory caching, and set bootup mode.                                                                                            |  |
| Advanced | Use this menu to reset configuration data, enable hardware protection, and define the settings for the USB Legacy Support, console redirection, and ACPI BIOS functions. You can also use this menu to configure the following items: |  |
|          | SCSI and PATA devices                                                                                                    |  |
|          | USB and integrated I/O ports                                                                                                    |  |
|          | Chipset and processor options                                                                                                    |  |
|          | PCI slots                                                                                                    |  |
|          | <b>CAUTION:</b> Be cautious in setting parameter values in this menu as any incorrect value may cause the system to malfunction.                                                                                                    |  |
| Security | Use this menu to safeguard and protect the system from unauthorized use by setting up access passwords.                                                                                                    |  |
| Power    | Use this menu to set the power-saving options (they are NOS dependant), and power-up options. This menu enables ACPI features only available with certain NOS.                                                                        |  |
| Boot     | Use this menu to set the preferred drive sequence boot order of the mass storage devices and PCI cards during system bootup.                                                                                                    |  |
| Exit     | Displays the various options to quit from the Setup Utility.                                                                                                    |  |

#### Table 5-1: Setup Utility Menus

# To Move Around the Setup Screen

- Press the right-arrow and left-arrow keys to move between selections on the menu bar.
- Press the up-arrow and down-arrow keys to move between parameters on each menu screen.

The currently selected parameter will be highlighted. A description of the selected parameter and available options is displayed on the <u>Item Specific Help</u> column on the right side of the screen.

• Certain parameters ask you to choose from a list of entries. In such cases, press the plus (+) or minus (-) keys repeatedly to display each possible entry, or the **Enter** (or **Return**) key to choose from a pop-up menu.

A parameter that is enclosed in square brackets [] is user-configurable.

Grayed-out parameters are not user-configurable for one of the following reasons:

- The parameter is auto-configured or auto-detected.
- The parameter is informational only.
- The parameter is password-protected and is accessible only by the User or Administrator.

- Small arrow pointers () precede some parameter names. This means that there are available submenus. To view these submenus, select the primary parameter with the arrow pointer and press **Enter**. The submenu screen then displays in place of the current screen.
- **Esc** is the exit key. If you press this key:
  - On one of the primary menu screens, the Exit menu displays.
  - On a submenu, the previous screen displays.
  - When you are making selections from a pop-up menu, closes the pop-up without making a selection.
- Press **F1** for Setup Help.
- Press **F9** to load default system values.
- Press F10 to save changes and close the Setup Utility.

# **Recording BIOS Settings**

Record the settings in the Setup Utility. If the custom values ever need restoring (after a CMOS clear, for example), you must run the Setup Utility and enter your custom settings again. A record of any custom settings will make this much easier.

# System Summary Screen

The System Summary Screen displays basic and important information about the current server configuration and is necessary for troubleshooting and may be required when asking for technical support. These information include:

- CPU (speed, cache size, type, microcode)
- System BIOS version
- System memory size
- Video memory size
- I/O ports available
- Installed mass storage devices
- PCI slots available
- Wake On LAN (WOL) status

It is recommended that you check this screen during the initial system setup and each time you install, remove, or upgrade accessories.

# To View the System Summary Screen

You first need to enable the display of the System Summary Screen during bootup. Follow the steps below.

1. In the Main menu screen, select Boot Features.

The **Boot Features** submenu is displayed.

- 2. Select Summary Screen.
- 3. Press the plus (+) or minus (-) key to set the parameter to **Enabled**.
- 4. Press F10 to save the changes you made and close the Setup Utility.
- 5. Reboot the server.

The System Summary Screen is displayed briefly at the end of POST.

| CPU Type        | : Intel (R) Pent | ium(R) 4 CPU 3.20GHz          |
|-----------------|------------------|-------------------------------|
| CPU Microcode   | : 0F29h          | BIOS Version : 4.06.07 RW T3  |
| System Memory:  | : 256 MB         | WOL : Enabled                 |
| Cache Ram       | : 512 KB         | COM Ports : 03F8              |
| Video Memory    | : 8 MB           | LPT Ports : 0378              |
| Option ROM      | : 54 KB          | PS/2 Mouse : Installed        |
|                 |                  | Diskette A : 1.44/1.25 MB 3½" |
| Primary IDE 0   | : CD-ROM         | PCI Slot 1 : None             |
| Primary IDE 1   | : 15020MB        | PCI Slot 2 : None             |
| Secondary IDE 0 | : None           | PCI-X Slot 1 : None           |
| Secondary IDE 1 | : None           | PCI-X Slot 2 : None           |
|                 |                  | PCI-X Slot 3 : None           |

Figure 5-2: System Summary Screen

- 6. Press the **Pause/Break** key to continue displaying the screen until another key is pressed.
- 7. Press any key to continue with the system bootup.

# **System Passwords**

The Security menu lets you set system passwords that would provide different levels of protection for the server. There are three types of passwords that you can set:

• Supervisor password

Entering this password will allow the user to access and change all settings in the Setup Utility.

• User password

Entering this password will only allow the user to access and modify certain items in the Setup Utility. These items include:

- Main menu: System Time and System Date
- Security menu: Set User password
- Power-on password

When the **Password on Boot** parameter in the <u>Security</u> menu is enabled, either the supervisor or the user password will be required to boot up the server.

# To Set a System Password

NOTE: A Supervisor password should be set first before a User password can be defined.

1. In the <u>Security</u> menu screen, select a set password parameter—Set User Password or Set Supervisor Password, then press Enter.

A password box will display.

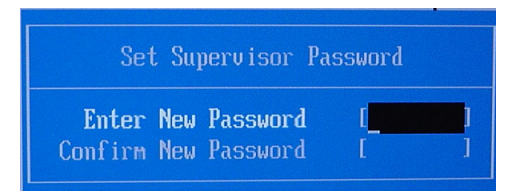

Figure 5-3: Set Password box

2. Type a password.

The password may consist of up to eight alphanumeric characters (A-Z, a-z, 0-9).

- 3. Retype the password to verify the first entry, then press Enter.
- 4. If you want the new password to be check during bootup, select the **Password on Boot** parameter on the <u>Security</u> menu and set it to **Enabled**.
- 5. Press F10 to save the password and close the Setup Utility.

After setting the password, the system automatically changes the chosen password parameter to *Enabled*.

# To Change a System Password

1. In the <u>Security</u> menu screen, select a set password parameter—Set User Password or Set Supervisor Password, then press Enter.

A password box will display.

- 2. Type the original password then press Enter.
- 3. Type a new password then press Enter.

- 4. Retype the new password to verify the first entry then press Enter again.
- 5. Press **F10** to save the password and close the Setup Utility.

# To Remove a System Password

1. In the <u>Security</u> menu screen, select a set password parameter—Set User Password or Set Supervisor Password, then press Enter.

A password box will display.

- 2. Type the original password then press Enter.
- 3. Press Enter twice without entering anything in the new and confirm password fields.
- 4. Press **F10** to save the changes you made and close the Setup Utility.

The system automatically sets the corresponding password parameter to Clear.

# **To Reset a System Password**

If you have forgotten the User password or the Supervisor password, the server will continue to function normally but you will not be able to access the Setup Utility.

If you have enabled the **Password on Boot** parameter and have forgotten both the User password and the Supervisor password, you will not be able to reboot the server.

If you have forgotten the User password, you can use the Supervisor password to reset it for you. However, if it is the Supervisor password that you have forgotten, you can only reset it by clearing the hardware password dip switch.

### To reset your password:

- 1. Perform the pre-installation instructions listed in Chapter 4.
- 2. Locate the dip switch (SW1) on the mainboard.

Go to Chapter 2 for a view of the mainboard layout.

3. Identify SW1-3 of the dip switch.

By default, SW1-3 is set to the **Off** position.

- 4. Set SW1-3 to the **On** position.
- 5. Reinstall the left-side cover as described in Chapter 4.
- 6. Reconnect only the power cord.
- 7. Turn on the server.

The system would have already cleared any reference to the lost password. Perform the following steps to reset SW1-3 to its default position.

- 8. Power down the server and disconnect the power cable.
- 9. Remove the left-side cover as described in Chapter 4.
- 10. Repeat steps 2 through 3.

- 11. Set SW1-3 to its default Off position.
- 12. Perform the post-installation instructions listed in Chapter 4.

To set a new batch of system passwords, refer to the "To Set a System Password" section.

# **Closing the Setup Utility**

The <u>Exit</u> menu provides several options to close the utility. These options are listed on the table below.

| Option                  | Description                                                                               |
|-------------------------|-------------------------------------------------------------------------------------------|
| Exit Saving Changes     | Saves changes made and close the Setup Utility.                                           |
| Exit Discarding Changes | Discards changes made and close the Setup Utility.                                        |
| Load Setup Defaults     | Loads the factory-default settings for all Setup parameters.                              |
| Discard Changes         | Discards all changes made to the Setup Utility and loads previous configuration settings. |
| Save Changes            | Saves all changes made to the Setup Utility.                                              |
|                         |                                                                                           |

Table 5-2: Setup Utility Exit Options

# **BIOS Update and Recovery**

The following sections provide instructions on how to update/recover BIOS settings.

## To Create the BIOS Update/Recovery Diskette

- 1. Prepare a blank and formatted 3.5-inch diskette.
- 2. Insert this diskette in to the FDD of any Windows PC with an HTML browser that is connected to the Internet.
- 3. On HP's website at <u>www.hp.com</u> locate and download the latest *HP ProLiant ML110 server BIOS* to the server's hard drive.
- 4. Double-click the downloaded file and follow the instructions to extract the BIOS update to the blank diskette you earlier prepared.
- 5. Label, date, and save this diskette as *BIOS Update/Recovery*.

**NOTE:** If you do not have convenient access to the Internet, you can create the *BIOS Update/Recovery diskette* by using the *HP ProLiant ML110 Server Startup CD-ROM*. Please note that the *Startup CD* may not provide the most recent BIOS. To create the *BIOS Update/Recovery* diskette, run the *Startup CD* on any Windows PC with an HTML browser and follow the menu instructions.

# **To Update BIOS**

HP regularly posts a new version of the *HP ProLiant ML110 server BIOS* on their website at <u>www.hp.com</u> to improve the server's performance.

To update the server's BIOS Setup Utility with the latest version:

- 1. Create the BIOS Update/Recovery diskette as described in the previous section.
- 2. Insert the BIOS Update/Recovery diskette into the server's FDD.
- 3. Reboot the server to the *BIOS Update/Recovery* diskette.

This action will automatically flash the BIOS from the diskette to the server.

- 4. Remove the *BIOS Update/Recovery* diskette and then reboot the server.
- 5. During POST, press F2 to access the Setup Utility.
- 6. Make the necessary changes (such as system time, passwords, or boot device priority).
- 7. Press **F10** to save the changes you made and close the Setup Utility.

# To Reset the BIOS Settings

The default BIOS settings have been selected to optimize the HP ProLiant ML110 server's performance.

To reset the BIOS settings to the factory defaults:

- 1. Reboot the server in a normal manner.
- 2. During POST, press F2 to access the Setup Utility.
- 3. Press **F9** to load the default values.

**NOTE:** It is recommended that you take note of the system setup before making any modifications to the BIOS settings.

4. Press **F10** to save the changes you made and close the Setup Utility.

# **To Perform BIOS Recovery**

Perform this procedure if the BIOS flash ROM has become corrupted. Your HP ProLiant ML110 server supports a boot block function that lets you perform a recovery routine that would:

- Initialize system hardware and run the flash application program.
- Boot the server to the *BIOS Recovery/Update* diskette.
- Load the flash ROM update program from the *BIOS Recovery/Update* diskette into the system memory.
- Re-program the system BIOS ROM with a copy of the original or upgraded system BIOS from the *BIOS Recovery/Update* diskette.

To perform BIOS recovery:

- 1. Create the BIOS Recovery/Update diskette as described earlier in this chapter.
- 2. Perform the pre-installation instructions listed in Chapter 4.
- 3. Locate the dip switch (SW1) on the mainboard.

Refer to Chapter 2 for a view of the mainboard layout.

4. Identify SW1-2 of the dip switch.

By default, SW1-2 is set to the **Off** position.

- 5. Set SW1-2 to the **On** position.
- 6. Reinstall the left-side cover as described in Chapter 4.
- 7. Reconnect only the power cord.
- 8. Insert the BIOS Recovery/Update diskette into server's FDD.
- 9. Turn on the server.

The server boots from the diskette and then flashes the BIOS. The screen remains blank during this process. When the BIOS recovery is complete, a long beep is sounded and the server shuts down automatically.

- 10. Disconnect the power cable.
- 11. Remove the BIOS Recovery/Update diskette from the FDD.
- 12. Remove the left-side cover as described in Chapter 4.
- 13. Repeat steps 3 through 4.
- 14. Set SW1-2 to its default Off position.
- 15. Perform the post-installation instructions listed in Chapter 4.
- 16. During POST, press F2 to access the Setup Utility.
- 17. Make the necessary changes (such as system time, passwords, or boot device priority).
- 18. Press F10 to save the changes you made and close the Setup Utility.

# **Clearing CMOS**

You may need to clear the BIOS configuration (CMOS) if the configuration has been corrupted, or if incorrect settings made in the Setup Utility have caused error messages to be unreadable. Clearing CMOS does not invalidate previously set system passwords.

- 1. Perform the pre-installation instructions listed in Chapter 4.
- 2. Locate the dip switch (SW1) on the mainboard.

Refer to Chapter 2 for a view of the mainboard layout.

3. Identify SW1-1 of the dip switch.

By default, SW1-1 is set to the **Off** position.

4. Set SW1-1 to the **On** position.

This will clear the CMOS memory.

- 5. Switch SW1-1 back to its default **Off** position.
- 6. Perform the post-installation instructions listed in Chapter 4.
- 7. During POST, press F2 to access the Setup Utility.
- 8. Press **F9** to load the system default values.
- 9. Press F10 to save the changes you made and close the Setup Utility.

# **Setting Hardware Protection**

You have the option to lock and unlock some of the hardware devices of the server. Do this to set the access limit for these items.

1. In the <u>Advanced</u> menu screen, select the **Hardware Protection** parameter, then press **Enter**.

The Hardware Protection submenu displays.

- 2. Select the hardware item you want to lock.
- 3. Press the plus (+) or minus (-) key to set the selected hardware to Lock.
- 4. Press F10 to save the changes you made and close the Setup Utility.

# **System Maintenance**

This chapter provides information on preventive system maintenance, as well as troubleshooting procedures for common system problems.

# **Preventive Maintenance Procedures**

Refer to the following table for preventive maintenance procedures you should observe in cleaning the server.

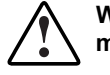

WARNING: Be sure to turn off power to the server when doing any preventive maintenance procedures.

| Component                | Schedule          | Procedure                                                                                                    |  |
|--------------------------|-------------------|----------------------------------------------------------------------------------------------------|--|
| Keyboard                 | Regularly         | Dust with damp, lint-free cloth.                                                                                                    |  |
|                          |                   | <b>CAUTION:</b> Do NOT use petroleum-based cleaners (such as lighter fluid) nor cleaners containing benzene, trichloroethylene, ammonia, dilutes ammonia, or acetone. These chemicals could damage the keyboard's plastic surfaces.                                                                           |  |
| Monitor<br>screen        | Regularly         | Refer to the monitor's manual for maintenance procedures.                                                                                                    |  |
| Mouse                    | Regularly         | To clean a regular mouse (with rubber ball):                                                                                                    |  |
|                          |                   | 1. Remove the circular cover underneath the mouse.                                                                                                    |  |
|                          |                   | 2. Take out the rubber ball and wipe it with a soft, damp cloth.                                                                                                    |  |
|                          |                   | 3. Put the ball back and attach the cover.                                                                                                    |  |
|                          |                   | To clean an optical mouse:                                                                                                    |  |
|                          |                   | Refer to the documentation that came with your mouse for maintenance instructions.                                                                                                    |  |
| Tape drive Monthly       |                   | Use the Magnetic Head Cleaning Solution found in the 92193M Master Clean Kit.                                                                                                    |  |
| heads                    |                   | <b>NOTE:</b> HP recommends the periodic cleaning of tape heads, capstans, and guides on HP tape drive units and those products using high-density data cartridges and mini-data cartridges. These maintenance procedures prolong tape and head life and helps reduce read/write errors due to dust and oxide. |  |
| Cooling fans and grilles | Every 6<br>months | Check cooling fan operation and clean the air intake openings on the chassis by removing any dust, lint, and other obstructions to airflow.                                                                                                    |  |

#### **Table 6-1: Preventive Maintenance Procedures**

# **Troubleshooting Procedures**

Refer to the following sections for the information you need to deal with possible system problems.

# **Troubleshooting Tools**

If you are having problems operating your HP ProLiant ML110 server, refer to the table below for a list of resources you can use.

| Resources                                  | Help contents                                                                                                    |  |
|--------------------------------------------|----------------------------------------------------------------------------------------------------|--|
| HP's website at<br>www.hp.com              | Access the most comprehensive support material for HP servers including:                                                                                                    |  |
|                                            | Latest support news - product and support information                                                                                                    |  |
|                                            | Drivers and software downloads                                                                                                    |  |
|                                            | Manuals - Easy installation and configuration instructions                                                                                                    |  |
|                                            | <ul> <li>HP Instant support - Fast, web-based support that is automated and provides<br/>quick diagnosis and resolution of most computing problems.</li> </ul>                                                              |  |
|                                            | Step-by-step guides for system troubleshooting.                                                                                                    |  |
|                                            | <b>NOTE:</b> Information on HP's website do not generally cover third-party components or devices. Refer to the documentation that comes with the third-party device for diagnostic and troubleshooting information.        |  |
|                                            | <ul> <li>Technical information - data sheets, application notes, configuration guides,<br/>installation tips, product papers, reference material</li> </ul>                                                                 |  |
|                                            | <ul> <li>Compatibility issues - HP accessories, OS/NOS, HP and third-party parts<br/>compatibility information</li> </ul>                                                                                                   |  |
|                                            | <ul> <li>Parts and service - information on replacement parts, system structure, and<br/>hardware configuration</li> </ul>                                                                                                  |  |
|                                            | Tape backup support for HP's SureStore Tape Backup products                                                                                                    |  |
|                                            | Training programs - HP STAR worldwide training and certification program                                                                                                    |  |
|                                            | HP server registration                                                                                                    |  |
|                                            | Warranty and enhanced services - guide to warranty services                                                                                                    |  |
|                                            | • Proactive notification - HP will e-mail your custom information when it is available.                                                                                                    |  |
|                                            | Contacts - information on how to get help or provide feedback                                                                                                    |  |
| HP ProLiant ML110 Server<br>Startup CD-ROM | Contains a utility for troubleshooting purposes.                                                                                                    |  |
|                                            | <i>Diagnostics for Windows</i> is an easy-to-use hardware diagnostic for server verification, burn-in, and rapid troubleshooting. For more information on how to use this utility, refer to its accompanying documentation. |  |
| This "System Maintenance"<br>chapter       | Refer to this chapter for troubleshooting instructions for common system problems as well as information on preventive system maintenance.                                                                                  |  |

 Table 6-2:
 Troubleshooting Tools

# **Troubleshooting Procedures**

The following sections provide detailed instructions on how to perform simple troubleshooting tasks in managing common server problems.

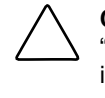

**CAUTION:** If a troubleshooting procedure requires configuring the system hardware, read the "Pre- and Post-installation Procedures" section in Chapter 4, and the ESD precautions listed in Appendix B. Failure to observe the procedures described in these sections may result to damage to the server unit, loss of information, or bodily harm.

**NOTE:** If a troubleshooting procedure requires accessing a BIOS Setup Utility menu, reboot the server, then during POST, press **F2**.

If after performing these procedures, the problem condition still persists, contact your HP Customer Support provider for technical support.

### **Technical Support**

If you need any technical support on operating your server, do any of the following:

- Contact an HP authorized service provider in your area. For information on how and where to contact these service centers in your area, refer to <u>http://e-support.hp.com.cn/Support/product-item.asp</u>.
- Go to HP's website at <u>www.hp.com</u>. Refer to the topics listed earlier regarding this website.
- If you need immediate telephone support, contact the HP Customer Support Center.
  - US/Canada phone support: 1-800-652-6672
  - For all other countries, visit <u>www.productfinder.support.hp.com/tps/CLC</u> and click English to see an expanded list of countries.

### **Troubleshooting Checklist**

The following are general items you need to check whenever a problem condition occurs.

• Make sure the server is properly configured.

Many server problems are the result of incorrect system and SCSI subsystem configuration settings. Check the system settings using the BIOS Setup Utility.

- If it is a network-related error, determine if the user has enough memory and hard disk drive capacity. Run the diagnostics for the NIC. Consult the documentation for your server's particular NOS.
- If it is a hardware error, follow the instructions to log users off the LAN and power down the server. Reboot and watch for any POST error messages and listen for any beep codes as the server goes through POST.

Refer to the "POST Error Indicators" section in Chapter 7 for more information.

• If the server passes POST, use the *Diagnostics for Windows* utility to further test the hardware. Use this utility whenever possible to detect hardware problems.

For more information on this diagnostic tool, refer to its accompanying documentation.

• For problems with the disk array controller board, refer to the appropriate HP SCSI RAID manual.

# **Determining the Cause of a Problem Condition**

To isolate the cause of a problem condition:

1. Verify the error.

Make sure it is not an erroneous error message. Is the error repeatable? Is the error message affecting the HP server's operation or performance?

- 2. Check the most recently added items added, both hardware and software.
- 3. Remove any third-party components.
- 4. Make sure the server's BIOS is updated to the latest version posted in HP's website.

Flashing/updating the system BIOS and clearing CMOS will resolve many different issues. Refer to Chapter 5 for related procedures.

- 5. Make sure all firmware/BIOS revisions on any controllers are kept current.
- 6. Make sure that only HP-provided drivers are used for all HP devices used in the server. This includes HP drivers for the initial installation of any NOS that is supported by the server.
- 7. Check all cables and power connections, including those in the rack.
- 8. If the server is not powering on, unplug the AC power cord(s) and wait for 20 seconds then plug the AC power cords in again and restart the server. Check for normal operation.
- 9. Verify that all cables and boards are securely plugged into their appropriate connectors and slots.
- 10. If the problem still persists, simplify the server's configuration. The minimum requirements include:
  - Monitor
  - Keyboard
  - Mouse
  - One hard drive (may need to disconnect for hardware troubleshooting)
  - CD-ROM and flexible disk drive (you may need to disconnect these items for hardware troubleshooting)
- 11. Reconnect the power cords and power on the server.
- 12. If the server is operational, power back down and reinstall one component at a time and power on the server after the installation of each component to try and determine which component is causing the problem.

13. Once the cause of the problem condition is determined, refer to the next section for detailed instructions on how to troubleshoot it.

If after performing the steps above, the cause of the problem condition remains unknown, seek HP technical support. Refer to the "Technical Support" section earlier in this chapter.

# **Specific Troubleshooting Procedures**

Refer to the instructions below for troubleshooting a particular server problem.

### **General Server Problems**

#### The server stops working (hangs up).

If the server hangs before the POST is completed, the problem is probably due to a hardware problem or failure.

If the server hangs after POST is completed, the problem is possibly due to an incorrectly configured or corrupt driver, operating system, or application program, or a media (disk drive) error.

To resolve the problem:

- 1. Review the items under the "Troubleshooting Checklist" section earlier in this chapter.
- 2. Try to verify exactly when during POST did the server hang up.

For example, is the server stopping at the memory count or a SCSI controller? Look for any error messages and listen for any beep codes and make note of them for further assistance in troubleshooting the problem.

- 3. If your server supports the <u>Hardware Event Log</u> function, check it for any hardware inconsistency.
- 4. If the failure persists, try removing any recently added hardware and see if the problem still exists.
- 5. If the problem has disappeared, add one removed hardware component at a time back into the server to try and verify which hardware component is causing the problem.

For further assistance, contact the HP Customer Support Center before replacing any parts.

#### The server passes POST, but does not function.

- If an error message displays, read the message and refer to the "POST Error Indicators" section in Chapter 7 for troubleshooting suggestions.
- If there is no error message:
  - 1. If you are an experienced user, verify the server is configured correctly using the BIOS Setup Utility.

- 2. If the server still does not work:
  - a. Power off the server and remove all external peripherals, except the monitor and keyboard.
  - b. Test the server for normal operation now.
  - c. If the server still does not work, proceed to step 3.
- 3. Turn off the monitor, the server, and all external devices, and check the internal hardware by performing the steps below:
  - a. Perform steps 1 through 3 of the pre-installation instructions listed in Chapter 4.
  - b. Remove the left-side cover as described in Chapter 4.
  - c. Remove the front bezel as described in Chapter 4.
  - d. Check that all accessory boards are firmly seated in their respective slots.
  - e. Make sure all disk drive power and data cables are securely and properly connected.
  - f. Check that all the mass storage devices meet the specification of your HP server.
  - g. Verify that all installed memory modules are HP-approved modules and they are properly seated.
  - h. Observe the post-installation procedures described in Chapter 4.
  - i. Turn on the server and the monitor.
  - j. Check for an error message or beep code.

If an error message displays, read and note the message, then go to the "POST Error Indicators" section in Chapter 7 for troubleshooting suggestions.

- 4. Reboot the server.
- 5. Run the *Diagnostics for Windows* utility from the *Startup CD* and verify the server's hardware integrity.

### The message "Operating system not found" displays.

- 1. Check for a non-bootable diskette in the FDD. If found, remove the diskette from the drive.
- 2. Check for a tape in the tape drive. If found, remove the tape cartridge from the drive.
- 3. Turn on the server.
- 4. If the message still displays, run the BIOS Setup Utility and verify that the device boot order settings are correct.
- 5. If a disk array controller is being used and the NOS is installed on a hardware array/container, verify that the array/container is in an optimal state by accessing and checking the disk array controller's setup utility during startup.
- 6. Boot from a DOS disk and check the partitions to make sure the primary partition is active.
### **Power Problems**

#### The server does not turn on.

- 1. Make sure that the server's power cord is properly connected to the power supply cable socket located on the rear panel and is plugged in to a known good power source.
- 2. If the server is connected to a UPS (Uninterruptible Power Supply) unit or a PDU (Power Distribution Unit), disconnect the server from it and connect the power cord directly to a known good power source.
- 3. Verify that the AC power outlet is not faulty by plugging in a known good device.
- 4. Check the circuit breaker for the AC power outlet.
  - a. If the breaker was off, verify all devices connected to the server share the same circuit breaker and are the only devices on it.
  - b. Reset the circuit breaker after reconfiguring the devices if needed.
- 5. Make sure the PSU cables are connected to their mainboard connectors (CN1 and CN2).
- 6. If the server fans (system fan, CPU fan, and PSU fan) are not audible and the above steps are verified:
  - a. Disconnect the power cord/s for five minutes in order to reset the power supply's circuitry.
  - b. With the power cord disconnected, remove the system covers.
  - c. Remove all the accessory boards, including any hard disk drive controller board.
  - d. Disconnect all mass storage power cords and cables.
  - e. Plug the power cord/s back in and turn on server.

**NOTE:** Typically, all server fans run when power is turned on and all fans are off when the power is turned off.

If the server's cooling system still failed to function:

- 1. Review the items under the "Troubleshooting Checklist" section earlier in this chapter.
- 2. Verify all cable connections:
  - AC power cord from AC source outlet to server
  - DC power supply cable to system board
  - DC power supply cables to all mass storage devices, including the flexible disk drive
  - DC power supply cable to all fans

If the server fans still failed to function, call your HP Customer Support provider.

### The power indicator does not light green after the power button is pressed.

- Remove the AC power cord, wait 15 seconds, reconnect the power cord, and try again.
- Verify all cables and power cords are firmly plugged into their respective receptacles.

- If the server is plugged into a switched multiple-outlet box, make sure the switch on the outlet box is turned on.
- Plug a different electrical device (such as a printer) into the power outlet, and turn on the device to verify the outlet has power.
- If you hear a series of beeps when you power on the server, count the number of beeps, then go to the "POST Beep Codes" section in Chapter 7 for information on what it indicates.
- Verify that the problem is not caused by an internal device connection. Perform the following steps:
  - 1. Perform steps 1 through 3 of the pre-installation instructions listed in Chapter 4.
  - 2. Remove the left-side cover as described in Chapter 4.
  - 3. Verify that the power supply unit and the front panel power switch are firmly connected to their corresponding mainboard connectors.
  - 4. Remove the power connectors of all internal devices.
  - 5. Observe the post-installation procedures described in Chapter 4.
  - 6. Press the power button again.
  - 7. Check the status of the power indicator.

If it remains off, call your HP Customer Support provider for assistance.

If it lights up:

a. Reconnect the power connectors one by one to the internal devices to determine which device or connection is defective.

Make sure that you disconnect the power cord before you reconnect each internal device.

- b. After reconnecting the device, turn the power on again.
- c. If the green LED is still on, repeat this step with another device until you find the device that prevents the power indicator from turning on.
- d. Call your HP Customer Support provider with this information for further instructions.

### I/O Devices Problems

#### **Video/Monitor Problems**

The following conditions are indicative of a video/monitor problem:

- The monitor's power indicator LED is on, but the monitor is blank.
- The wrong size characters display on the monitor.
- Colors are wrong or there are no colors on the monitor.

To resolve the problem:

- 1. Check if there is adequate power:
  - a. Verify the monitor power switch is turned on.
  - b. Verify the monitor power cord is connected to an AC power outlet and the monitor cable is connected to the server's monitor port.
  - c. Plug in a known working device to ensure there is power to the outlet or use a proper testing device to check the power outlet.
  - d. Turn the monitor off and on, and if the monitor has an On/Off LED, see if it lights. If the problem persists, proceed to step 2.
- 2. If the power cord is detachable, try a known good power cord.
  - a. Unplug the power cord and wait for 30 seconds.
  - b. Plug in the power cord and turn on the server.
  - c. Wait for a full two minutes.
  - d. Check if the monitor starts displaying images normally.
- 3. Check the contrast and brightness controls to ensure both are properly adjusted.

If the problem persists, proceed to the next step.

4. Remove the monitor connector and check for bent pins on the connector.

If there are bent pins, slowly but carefully straighten each pin. If this doesn't work, replace the cable.

- 5. Turn on the server and wait for a full two minutes.
- 6. Check if the monitor starts displaying normally.

If the problem persists, proceed to the next step.

7. Test the monitor on another machine to verify the monitor is not faulty.

Or you can also do the following:

- a. Turn off the monitor and the server.
- b. Disconnect the monitor cable from its connector on the rear panel.
- c. Turn on the monitor.
- d. If a monitor tester is available, use it to check the display.
- e. If you suspect the monitor is faulty, replace it with a known good monitor.
- f. Check if the new monitor is operating properly and then reinstall the original monitor and duplicate the error.
- 8. If you are using a video screen saver utility and the screen goes blank while using the keyboard, you may be using an application that turns off the screen even when you are using the keyboard. Refer to the manual provided with the screen saver utility.
- 9. If the monitor displays a badly scrambled image that looks to be a current screen image, the monitor is not synchronizing correctly. Call your HP Customer Support provider.

10. If the error message INVALID CONFIGURATION displays, check the server's video configuration using the BIOS Setup Utility.

Make sure that other accessory boards do not use the same memory addresses as the embedded video connector.

If after doing the steps above, the video problem still persists, follow the guidelines described in the next section.

#### **Basic Guidelines for Troubleshooting Video Issues**

The guidelines below are arranged in such an order as to be followed progressively. The server should not be re-populated with components until a video image is produced. And note that:

- For each step taken, be certain to unplug the power cord for 30–60 seconds prior to powering the server back on.
- For each power up attempt, allow at least 60 seconds for the server to produce a video image.
- 1. Test the monitor on another machine to verify the monitor is not faulty.
- 2. Disconnect the server from any console switch box during troubleshooting.
- 3. Connect a known good monitor, keyboard, and mouse to the server.
- 4. Verify that the AC power source is good. If suspect, try another power source. If there's still no video image, proceed to the next step.
- 5. Perform steps 1 through 3 of the pre-installation instructions listed in Chapter 4.
- 6. Remove the left-side cover as described in Chapter 4.
- 7. Perform the pre-installation instructions listed in Chapter 4.
- 8. Locate the dip switch (SW1) on the mainboard.

Refer to Chapter 2 for a view of the mainboard layout.

9. Identify and toggle the SW1-1 of the dip switch to the **On** position to clear the CMOS memory.

Quite often, just toggling the SW1-1 switch will restore video.

- 10. Switch SW1-1 back to its default Off position.
- 11. Check the processor speed switches to verify that they are set correctly.
- 12. Plug the server into a power source and turn on the server.
- 13. Verify that fans and hard drives are spinning up.

If there is still no video:

- 14. Repeat steps 4 through 5.
- 15. Remove and reseat the memory and take down to base memory.
- 16. Remove all PCI controller cards.

**NOTE:** If you are using a third-party video controller card and the onboard video controller (if applicable) was disabled, remove this controller card, connect the cable to the onboard video controller then clear the CMOS. This re-enables the onboard video. For instructions on clearing CMOS, go to Chapter 5.

- 17. Disconnect the power and SCSI connections from tape drives and hard drives.
- 18. Disconnect the IDE and flexible disk cables.
- 19. Plug the server into a power source and turn on the server.

If video still does not return, turn the server back off and unplug the power cord.

- 20. Reseat all major boards and power supplies.
- 21. Double check the cables that connect the power supplies to the power management board, if one exists.
- 22. Reinstall the remaining components one at a time until video returns.

One of the removed components may have been causing the no video problem. After all the components are reinstalled, reset the server's BIOS configuration switch back to the appropriate setting.

### **Printer Problems**

- Verify that the AC power cord is plugged into the power source and the printer.
- Ensure the printer power switch is turned on and the AC outlet is working.
- If the printer is plugged into a multiple-outlet box, make sure the switch on the outlet box is turned on and the circuit breaker (if applicable) is not tripped.
- Ensure the printer is online and available for printing.
- Verify the correct cables are being used and that the cables are connected properly. Make sure the cable pins are not bent. Try a known good cable.
- If the printer's data cable is plugged into the server while the server is on, reboot the server.
- Examine the printer for a paper jam.
- Run the printer self-test. Refer to the printer's manual for instructions.
- Ensure the correct port setting when configuring the printer.
- Use the BIOS Setup Utility to verify that the status of the port to which the printer is connected is enabled.
- Test the functionality of the I/O port to which the printer is connected by connecting another known good peripheral to it.

### **Keyboard Problems**

The following conditions are indicative of a keyboard problem:

- The keyboard does not work.
- A character is not displayed when a key is pressed.

To resolve the problem:

- 1. Review the items under the "Troubleshooting Checklist" section earlier in this chapter.
- 2. Check that the keyboard:
  - Is not locked
  - Is clean and that no keys are stuck
  - Cable connections at the rear panel of the server and at the back of the keyboard are securely and correctly attached
- 3. If you are using a keyboard/monitor switch box, plug the keyboard directly into the keyboard port of the server.
- 4. If the problem still persists, turn off the server then turn it back on.
- 5. Try replacing the keyboard with a known good keyboard.

Try using a USB keyboard.

6. Verify that you are using the latest BIOS for your HP ProLiant ML110 server.

### **Mouse Problems**

The HP server automatically detects a mouse when one is installed. If it is not detected or if any of the following conditions are present, there is a mouse problem:

- The mouse does not work.
- Inconsistency in the cursor's movement

To resolve the problem:

- 1. Review the items under the "Troubleshooting Checklist" section earlier in this chapter.
- 2. Check that the mouse cable is properly connected to the server.
- 3. If you are using a keyboard/monitor switch box, plug the mouse directly into the keyboard port of the server.
- 4. Use the BIOS Setup Utility to make sure the mouse port's configuration does not have a resource conflict.
- 5. Make sure that the correct mouse driver has been installed.

Refer to the documentation accompanying it for more information.

6. Replace the mouse with a known good unit.

Try using a USB mouse.

### System Configuration Problems

### An installed driver cannot find a PCI board.

Installing a PCI board that bridges two system PCI buses (certain adapter boards provide this feature) can cause previously installed PCI drivers to not recognize the respective adapter board(s). To resolve this, move the PCI board that has bridging capability to a PCI slot earlier in the boot order.

#### The configuration settings cannot be saved.

If the settings were not saved or if you continue to lose configuration information, or if you cannot save the BIOS information to CMOS memory and:

- You suspect battery power loss as the cause:
  - 1. Review the items under the "Troubleshooting Checklist" section earlier in this chapter.
  - 2. Replace the battery as described in Chapter 4.
  - 3. If it's necessary, reset the configuration settings using the BIOS Setup Utility.
  - 4. Turn off AC power to the server, turn it back on again, then reboot to check if the new settings were saved.
- The battery is good:
  - 1. Review the items under the "Troubleshooting Checklist" section earlier in this chapter.
  - 2. Check the battery socket terminals for corrosion or loose connections.

If this does not correct the problem, call your HP Customer Support Center before replacing any more parts.

### **Flexible Disk and FDD Problems**

#### **Flexible Disk Problem**

If the server cannot boot from, write to, or format a flexible diskette:

- 1. Review the items under the "Troubleshooting Checklist" section earlier in this chapter.
- 2. Make sure the diskette is not write-protected.
- 3. Check if server is trying to access the FDD. Look for an activity light on the FDD indicator.
- 4. Try booting from a known good flexible disk.
- 5. Press F8 and select Boot from A drive.
- 6. If there is a bootable CD in the CD-ROM drive, remove it.

By default, the CD-ROM drive is first in the boot order, so if there is a disc in the drive, the server will not boot to a bootable flexible disk.

7. Use the BIOS Setup Utility to check if the mass storage configuration is correct.

#### **FDD Problem**

- Make sure that the internal drive cables are securely attached and functional by inspecting the cables and reseating the connections at both ends.
- If the cables are securely attached, and the drive still does not work, replace the cable with a known good cable.

- If the problem persists, check for environmental problems that could damage disk media and disk drive heads. Environmental problems result from:
  - Radiated interference. Sources include communications and radar installations, radio/TV broadcast transmitters, and hand-held receivers.
  - Airborne contaminants. Sources include dust, smoke, and ashes. Steam from duplication equipment may result in intermittent disk errors.

### **CD-ROM Problems**

### The CD-ROM tray will not open.

If the CD-ROM tray fails to open when you press the drive's eject button or when you use a software command:

- 1. Turn off all power to the server.
- 2. Insert a pointed object, such as a paperclip, into the CD-ROM drive mechanical eject hole and push it in about 1.75 inches (40 mm). This will cause the tray to pop out.
- 3. If there's a disc, remove it, then close the tray.
- 4. Restart the server.
- 5. Try to open the CD-ROM tray again using the drive's eject button or software command. If this fails, replace the CD-ROM drive with a working unit.

#### The CD-ROM drive is not working properly.

The CD-ROM installed on this server is an IDE model. If the CD-ROM drive does not work:

- Review the basic IDE installation guidelines to ensure a proper drive configuration.
- Check the following:
  - That the correct drivers are installed.
  - That there is a CD-ROM disc in the CD-ROM drive.
  - That all internal drive cables are securely attached and functional.
  - That the IDE adapter item is correctly configured in the Setup Utility.
- Try using a known good CD-ROM disc.
- If the problem persists, check for environmental problems that could damage disk media and disk drive heads. Environmental problems result from:
  - Radiated interference. Sources include communications and radar installations, radio/TV broadcast transmitters, and hand-held receivers.
  - Airborne contaminants. Sources include dust, smoke, and ashes. Steam from duplication equipment may result in intermittent disk errors.

#### The server will not boot from the CD-ROM drive.

- 1. Review the items under the "Troubleshooting Checklist" section earlier in this chapter.
- 2. Place a known, bootable CD-ROM in the drive.

- 3. Use the BIOS Setup Utility to make sure that the CD-ROM drive is bootable.
  - a. Reboot the server, then during POST press F2.
  - b. Select **Boot** from the Setup Utility's menu bar.
  - c. If necessary, move the CD-ROM option up the boot list.

This ensures the CD-ROM will boot before any of the hard disk drives (IDE or SCSI).

d. Press F10 to save the configuration and close the Setup Utility.

### **SCSI Problems**

#### The SCSI boot controller BIOS has trouble loading the Boot Logical Drive (NOS drive).

- 1. Make sure that the SCSI boot controller is bannering (displaying) during POST.
- 2. Use the BIOS Setup Utility to determine what the boot order is for this server. Verify that the SCSI boot controller board is in the correct position in the boot order.

The boot order can be viewed and changed from this utility. If necessary, change the slot (if applicable) that the SCSI controller is in to change the location in the boot order.

If the problem persists, proceed to the next step.

3. Clear CMOS and update the system BIOS.

Refer to Chapter 5 for related instructions.

- 4. Repeat step 2.
- 5. If you installed more than one SCSI controller, try disabling the BIOS on all other SCSI controller except for the SCSI boot controller.

This lets the SCSI BIOS for the boot controller load and prevents conflicts with the other SCSI controllers. If necessary, remove all the other SCSI controller boards except the SCSI boot controller until the issue is resolved.

#### The SCSI device stops working.

- Verify that the device banners during POST or is visible under the BIOS Setup Utility.
- Run *Diagnostics for Windows* and verify the following items:
  - SCSI IDs and any relevant switch settings
  - SCSI bus information
- If an accessory board was added recently:
  - 1. Check for a resource conflict between the new board and an existing accessory boards.
  - 2. Remove the board and restart the server.

If this corrects the problem, the new board is either defective or it is trying to use a system resource used by another SCSI controller board.

• Check for any recent changes or upgrades to the software.

For example, has anyone moved, removed, or changed the configuration files or drivers? Refer to the software documentation for more information.

• If you suspect hardware failure and there are no system error messages, check each component associated with the failure. Equipment failure is probably the most unlikely reason for a SCSI device failure.

#### A SCSI controller fails to work during initial installation.

Many SCSI controller problems are caused by an incorrect configuration rather than by faulty hardware. Verify the SCSI controller BIOS is bannering during POST. Do the following:

- 1. If more than one SCSI controller was installed, verify that each adapter is set to a separate BIOS address or disable the BIOS on all of the adapters except the boot controller.
- 2. Make sure there are no resource conflicts.
- 3. For each device on the SCSI controller, verify that each device has a unique SCSI address. Do not set any device to SCSI ID 7. This is usually the controller SCSI ID.

If the SCSI controller (adapter board) still does not banner during POST:

- 1. Perform steps 1 through 3 of the pre-installation instructions listed in Chapter 4.
- 2. Remove the left-side cover as described in Chapter 4.
- 3. Reseat the SCSI controller board in its slot.
- 4. Reinstall the left-side cover as described in Chapter 4.
- 5. Reconnect the power cord.
- 6. Turn on the server.

If the SCSI controller still does not banner during POST:

- 1. Repeat steps 1 through 3 above.
- 2. Do the following one by one, powering up the server after each one until the SCSI controller is bannered.
  - a. Move the SCSI controller board into another slot.
  - b. Clear CMOS. Go to Chapter 5 for detailed instructions.
  - c. Update the system BIOS. Go to Chapter 5 for detailed instructions.

#### A SCSI device fails to work after installation.

- Verify that the switch settings on the SCSI device(s) are correct.
- Make sure that each SCSI device is assigned a unique SCSI ID.
- Ensure that no SCSI device is set to SCSI ID 7. This SCSI address is generally used by the SCSI controller.
- Check that all installed SCSI controllers are configured correctly.

- Check the SCSI cables for problems that may have resulted from a recent server maintenance, hardware upgrades, or physical damage.
- Check the system BIOS version to ensure it is the most recently issued version. The most recent version is listed on the HP's website.
- Verify the SCSI BIOS is being executed properly.

The internal SCSI device controllers display a banner during startup. The BIOS then checks for valid devices on the SCSI bus, and reports which devices are found. If the SCSI devices are installed and configured correctly, a list confirming the devices will banner on POST after the controller banners. If the banner is not displayed, the SCSI controller is not recognized.

**NOTE:** Some tape drives do not banner on POST but will show up in the BIOS Setup Utility for the controller and in the operating system.

• Verify the SCSI bus is terminated at both ends.

The server's SCSI controllers in external enclosures are terminated. When a device is connected to a connector on the SCSI bus, bus termination for that connector is disabled. Verify the last device on the bus is terminated.

### **IDE problem**

When an IDE device stops working:

• Review the items under the "Troubleshooting Checklist" section earlier in this chapter.

If instructions in "Troubleshooting Checklist" section do not work, perform the following:

- 1. Use the <u>Boot</u> menu of the BIOS Setup Utility to verify that the device is enabled.
- 2. Use the *Diagnostics for Windows* utility:
  - Verify the IDE IDs and any relevant switch settings are correct.
  - Verify the problem is the IDE bus by looking for specific information.
- 3. If an accessory board was added recently or if you have changed the options on an existing board, a resource conflict may have occurred. Resolve the conflict by doing either of the following:
  - Remove the new board and restart the server.

If this corrects the problem, the board is either defective or it is trying to use a system resource used by the IDE controller board.

- Check if any of the accessory board is using memory, I/O addresses, or interrupt lines that are also used by the IDE controller board.
- 4. Check for any recent changes or upgrades to the software.

For example, has anyone moved, removed, or changed the configuration files or drivers? Refer to the software documentation for more information.

5. If you suspect hardware failure and there are no system error messages or beep codes, check each component associated with the failure. Equipment failure is probably the most unlikely reason for an IDE devices failure.

### **Processor Problem**

Overheating of the server is the typical sign that there is a processor problem. This is usually caused by:

- Incorrect installation of the heat sink-CPU fan assembly on the processor
- Defective CPU fan
- Damaged thermal patch

To resolve the problem:

- 1. Make sure that the heat sink-CPU fan assembly is properly connected to processor. If necessary, remove and reseat the processor, ensuring the ZIF (Zero Insertion Force) lever is completely down.
- 2. Make sure the cooling fan is connected to its power connector properly and there is voltage to the fan.
- 3. Make sure that the CPU fan is working.
- 4. Check the condition of the existing thermal patch on the bottom of the heat sink. If it is damaged, replace the heat sink-cooling fan assembly.

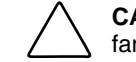

**CAUTION:** To prevent overheating or a possible system crash, use only a heat sink-cooling fan assembly specified for the HP ProLiant ML110 server model.

5. Replace the heat sink-cooling fan assembly and the processor (one at a time) with a known good component, and retest the server.

For instructions on how to remove and install these two components, refer to the "Processor" section in Chapter 4.

6. If the fault persists, replace the mainboard.

Call your HP Customer Support Center for assistance.

### **Memory Problem**

When a memory problem occurs, observe the following:

- 1. Review the items under the "Troubleshooting Checklist" section earlier in this chapter.
- 2. Try turning the server off and on.

This performs a *cold* restart rather than a *warm* restart (Ctrl-Alt-Del).

3. Make sure that the installed modules are of the type approved by HP to be used on this server.

The HP ProLiant ML110 server supports PC3200 unbuffered ECC memory modules.

- 4. Verify that all memory is validated during POST.
- 5. Run the *Diagnostics for Windows* memory test.

If the procedures above do not resolve the problem:

- 1. Perform steps 1 through 3 of the pre-installation instructions listed in Chapter 4.
- 2. Remove the left-side cover as described in Chapter 4.
- 3. Lay the server on its side (components showing) for better access to the DIMM slots.
- 4. If necessary, remove any accessory boards or cables that prevent access to the DIMM slots.
- 5. Locate the DIMM slots.
- 6. Reseat the memory modules.
- 7. Observe the post-installation procedures described in Chapter 4.
- 8. Verify that all memory is validated during POST.

If the problem still persists:

- 1. Perform steps 1 through 5 mentioned above.
- 2. Remove all but one memory module.
- 3. Perform steps 7 through 8 mentioned above.

If the error is not present:

- 1. Power off and unplug the server then add another memory module, continuing this process until all the modules are installed, or until a failure occurs.
- 2. Verify the failure by reinstalling the module by itself and attempt to duplicate the error.
- 3. Try the faulty module in another memory slot to confirm that the slot is not defective.
- 4. Replace the defective module.

For detailed procedures on how to remove and install memory modules, go to the "Memory" section in Chapter 4.

# **System Diagnostics**

This chapter describes the available system diagnostic tools. A list of possible error messages and their corresponding solution is provided, as well as a description of beep code meanings.

# **System Diagnostics Overview**

The HP ProLiant ML110 server's diagnostic function monitors system activity and performs constant hardware testing to ensure proper system operation. The diagnostic results are displayed during POST (which in itself is a diagnostic process). If a system failure is detected, an error message is displayed. The following are the types of error messages a user might encounter:

- Built-in diagnostic error messages
- BIOS and other error messages

These are errors detected by the system BIOS outside of the built-in diagnostics or application errors.

# Power-On Self-Test (POST)

When the server boots up, a series of tests are displayed on the screen. This is referred to as POST (Power–On Self–Test). This diagnostic function automatically runs each time the server is powered on. These diagnostics, which reside in the BIOS ROM, isolate server-related logic failures and indicate the board or component that needs to be replaced, as indicated by the error messages. Most server hardware failures will be accurately isolated during POST. The number of tests displayed depends on the configuration of the server.

### **POST Error Indicators**

When POST detects a system failure, it either:

- Displays a POST error message, or
- Emits a series of beep codes

### **POST Messages**

These text messages are displayed in normal video (white text on black background). It shows the details of the error. The following is an example of a POST error message:

Error message 1 of 1: Error code 0103 Keyboard not detected - Keyboard error

In some cases an error message may include recommendations for troubleshooting or require that you press the **Enter** (or **Return**) key to display recommendations. Follow the instructions on the screen.

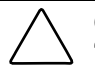

**CAUTION:** Do not remove or replace parts until you have reviewed the items described in the "Troubleshooting Checklist" section in Chapter 6.

The table below is a list of the most common error messages with their corresponding troubleshooting recommendation. It is recommended that you correct the error before proceeding, even if the server appears to start successfully.

Table 7-1: POST Error Messages

| Error message              | Corrective action                                                                                                    |  |
|----------------------------|----------------------------------------------------------------------------------------------------|--|
| Operating system not found | • Verify that there is no non-bootable floppy present in the FDD.                                                               |  |
|                            | <ul> <li>Verify that the priority boot drive has power and that its IDE or SCSI cable is connected properly.</li> </ul>         |  |
|                            | <ul> <li>Verify that the desired boot drive has power and its SCSI cable is<br/>connected.</li> </ul>                           |  |
|                            | <ul> <li>Verify that the IDE or SCSI cable is securely plugged into their respective mainboard connector.</li> </ul>            |  |
|                            | • Verify that the boot device is enabled in the BIOS Setup Utility.                                                             |  |
|                            | • Verify that the boot device has an operating system installed.                                                                |  |
|                            | If the problem persists, contact your HP Customer Support provider.                                                             |  |
| Keyboard error             | Verify that the keyboard cable is securely connected to the keyboard port (not the mouse port) on the rear panel of the server. |  |
|                            | If the problem persists, replace the keyboard or contact your HP Customer Support provider.                                     |  |
| Mouse error                | Verify the mouse cable is securely connected to the mouse port (not the keyboard port) on the rear panel of the server.         |  |
|                            | If the problem persists, replace the mouse or contact your HP Customer Support provider.                                        |  |

| Error message            | Corrective action                                                                                                    |  |
|--------------------------|----------------------------------------------------------------------------------------------------|--|
| System CMOS checksum bad | Press <b>F2</b> during POST to run BIOS Setup Utility, then perform follow the steps below:                                                                  |  |
|                          | 1. Press <b>F9</b> to load the default system values.                                                                                                    |  |
|                          | 2. Reset the system date and time under the Main menu.                                                                                                    |  |
|                          | 3. Press <b>F10</b> to save the new settings and close the utility.                                                                                          |  |
|                          | If you feel that your computing needs require BIOS settings that are geared for optimum system performance, contact the HP technical support for assistance. |  |

#### Table 7-1: POST Error Messages continued

When no POST message is displayed but the server stops during POST, listen for beep codes.

If a configuration error occur is reported during the startup routine, clear the CMOS memory then restart the server. For instructions, refer to the "Clearing CMOS" section in Chapter 5.

### **POST Beep Codes**

The POST routines cannot display messages when an error occurs if any of the following are present:

- The error occurs before the video display is initialized.
- The video configuration fails, either there's no graphics card installed or the one installed is faulty.
- An external ROM module does not properly checksum to zero.
- The system memory cannot be initialized.

During these instances the server unit emits a buzzing sound followed by a series of audible beeps. An external ROM module (e.g. VGA) can also issue audible errors, usually consisting of one long tone followed by a series of short tones. If you get a blank screen on boot, but hear beeps, count the beeps and refer to the following table for their corresponding meaning. If you miss the beep code:

- 1. Turn off the server by pressing the power button for five seconds or more.
- 2. Restart the server by pressing the power button.
- 3. Listen for the signal again.

### **POST Terminal Errors**

There are several POST routines that issue a POST terminal error and shut down the system if they fail. Before shutting down the system, the terminal-error handler issues a beep code signifying the test point error, writes the error to port 80h, attempts to initialize the video, and writes the error in the upper left corner of the screen (using both mono and color adapters).

The routine derives the beep code from the test point error as follows:

- 1. The 8-bit error code is broken down to four 2-bit groups (Discard the most significant group if it is 00).
- 2. Each group is made one-based (1 through 4) by adding 1.
- 3. Short beeps are generated for the number in each group.

Example:

Test point 01Ah = 00 01 10 10 = 1-2-3-3 beeps

The table below lists the checkpoint codes written at the start of each test and the beep codes issued for terminal errors.

| Code | Веер    | POST routine description                          |
|------|---------|---------------------------------------------------|
| 02h  |         | Verify Real Mode                                  |
| 03h  |         | Disable Non-Maskable Interrupt (NMI)              |
| 04h  |         | Get CPU type                                      |
| 06h  |         | Initialize system hardware                        |
| 07h  |         | Disable shadow and execute code from the ROM      |
| 08h  |         | Initialize chipset with initial POST values       |
| 09h  |         | Set in POST flag                                  |
| 0Ah  |         | Initialize CPU registers                          |
| 0Bh  |         | Enable CPU cache                                  |
| 0Ch  |         | Initialize caches to initial POST values          |
| 0Eh  |         | Initialize I/O component                          |
| 0Fh  |         | Initialize the local bus IDE                      |
| 10h  |         | Initialize power management                       |
| 11h  |         | Load alternate registers with initial POST values |
| 12h  |         | Restore CPU control word during warm boot         |
| 13h  |         | Initialize PCI bus mastering devices              |
| 14h  |         | Initialize keyboard controller                    |
| 16h  | 1-2-2-3 | BIOS ROM checksum                                 |
| 17h  |         | Initialize cache before memory auto size          |
| 18h  |         | 8254 timer initialization                         |
| 1Ah  |         | 8237 DMA controller initialization                |
| 1Ch  |         | Reset Programmable Interrupt Controller           |
|      |         | continued                                         |

| Table 7-2: | POST | Beep | Codes |
|------------|------|------|-------|
|------------|------|------|-------|

| Code | Веер    | POST routine description                                |
|------|---------|---------------------------------------------------------|
| 20h  | 1-3-1-1 | Test DRAM refresh                                       |
| 22h  | 1-3-1-3 | Test 8742 keyboard controller                           |
| 24h  |         | Set ES segment register to 4 GB                         |
| 28h  | 1-3-3-1 | Auto size DRAM                                          |
| 29h  |         | Initialize POST Memory Manager                          |
| 2Ah  |         | Clear 512 KB base RAM                                   |
| 2Ch  | 1-3-4-1 | RAM failure on address line xxxx                        |
| 2Eh  | 1-3-4-3 | RAM failure on data bits xxxx of low byte of memory bus |
| 2Fh  |         | Enable cache before system BIOS shadow                  |
| 32h  |         | Test CPU bus-clock frequency                            |
| 33h  |         | Initialize Phoenix Dispatch Manager                     |
| 36h  |         | Warm start shut down                                    |
| 38h  |         | Shadow system BIOS ROM                                  |
| 3Ah  |         | Auto size cache                                         |
| 3Ch  |         | Advanced configuration of chipset registers             |
| 3Dh  |         | Load alternate registers with CMOS values               |
| 41h  |         | Initialize extended memory for ROM Pilot                |
| 42h  |         | Initialize interrupt vectors                            |
| 45h  |         | POST device initialization                              |
| 46h  | 2-1-2-3 | Check ROM copyright notice                              |
| 47h  |         | Initialize I20 support                                  |
| 48h  |         | Check video configuration against CMOS                  |
| 49h  |         | Initialize PCI bus and devices                          |
| 4Ah  |         | Initialize all video adapters in system                 |
| 4Bh  |         | QuietBoot start (optional)                              |
| 4Ch  |         | Shadow video BIOS ROM                                   |
| 4Eh  |         | Display BIOS copyright notice                           |
| 4Fh  |         | Initialize MultiBoot                                    |
| 50h  |         | Display CPU type and speed                              |
| 51h  |         | Initialize EISA board                                   |
| 52h  |         | Test keyboard                                           |
| 54h  |         | Set key click if enabled                                |
| 55h  |         | Enable USB devices                                      |

 Table 7-2: POST Beep Codes continued

|      | COL Beep Codes c | ontinued                                              |
|------|------------------|-------------------------------------------------------|
| Code | Веер             | POST routine description                              |
| 58h  | 2-2-3-1          | Test for unexpected interrupts                        |
| 59h  |                  | Initialize POST display service                       |
| 5Ah  |                  | Display prompt "Press F2 to enter SETUP"              |
| 5Bh  |                  | Disable CPU cache                                     |
| 5Ch  |                  | Test RAM between 512 and 640 KB                       |
| 60h  |                  | Test extended memory                                  |
| 62h  |                  | Test extended memory address lines                    |
| 64h  |                  | Jump to UserPatch1                                    |
| 66h  |                  | Configure advanced cache registers                    |
| 67h  |                  | Initialize Multi Processor APIC                       |
| 68h  |                  | Enable external and CPU caches                        |
| 69h  |                  | Setup System Management Mode (SMM) area               |
| 6Ah  |                  | Display external L2 cache size                        |
| 6Bh  |                  | Load custom defaults (optional)                       |
| 6Ch  |                  | Display shadow-area message                           |
| 6Eh  |                  | Display possible high address for UMB recovery        |
| 70h  |                  | Display error messages                                |
| 72h  |                  | Check for configuration errors                        |
| 76h  |                  | Check for keyboard errors                             |
| 7Ch  |                  | Set up hardware interrupt vectors                     |
| 7Dh  |                  | Initialize Intelligent System Monitoring              |
| 7Eh  |                  | Initialize coprocessor if present                     |
| 80h  |                  | Disable onboard Super I/O ports and IRQs              |
| 81h  |                  | Late POST device initialization                       |
| 82h  |                  | Detect and install external RS232 ports               |
| 83h  |                  | Configure non-MCD IDE controllers                     |
| 84h  |                  | Detect and install external parallel ports            |
| 85h  |                  | Initialize PC-compatible PnP ISA devices              |
| 86h  |                  | Re-initialize onboard I/O ports                       |
| 87h  |                  | Configure motherboard configurable devices (optional) |
| 88h  |                  | Initialize BIOS data area                             |
| 89h  |                  | Enable Non-Maskable Interrupts                        |
| 8Ah  |                  | Initialize extended BIOS data area                    |

 Table 7-2: POST Beep Codes continued

| Code | Веер | POST routine description                                               |
|------|------|------------------------------------------------------------------------|
| 8Bh  |      | Test and initialize PS/2 mouse                                         |
| 8Ch  |      | Initialize floppy controller                                           |
| 8Fh  |      | Determine number of ATA drives (optional)                              |
| 90h  |      | Initialize hard disk controllers                                       |
| 91h  |      | Initialize local bus hard disk controllers                             |
| 92h  |      | Jump to UserPatch2                                                     |
| 93h  |      | Build MP table for multi-processor boards                              |
| 95h  |      | Install CD-ROM for boot                                                |
| 96h  |      | Clear huge ES segment register                                         |
| 97h  |      | Fix up Multi-Processor table                                           |
| 98h  | 1-2  | Search for option ROMs. One long, two short beeps on checksum failure. |
| 99h  |      | Check for SMART drive (optional)                                       |
| 9Ah  |      | Shadow option ROMs                                                     |
| 9Ch  |      | Set up power management                                                |
| 9Dh  |      | Initialize security engine (optional)                                  |
| 9Eh  |      | Enable hardware interrupts                                             |
| 9Fh  |      | Determine number of ATA and SCSI drives                                |
| A0h  |      | Set time of day                                                        |
| A2h  |      | Check key lock                                                         |
| A4h  |      | Initialize typematic rate                                              |
| A8h  |      | Erase F2 prompt                                                        |
| Aah  |      | Scan for F2 key stroke                                                 |
| Ach  |      | Enter Setup                                                            |
| Aeh  |      | Clear boot flag                                                        |
| B0h  |      | Check for errors                                                       |
| B1h  |      | Inform ROM Pilot about the end of POST                                 |
| B2h  |      | POST done - prepare to boot operating system                           |
| B4h  | 1    | One short beep before boot                                             |
| B5h  |      | Terminate QuietBoot (optional)                                         |
| B6h  |      | Check password (optional)                                              |
| B7h  |      | Initialize ACPI BIOS                                                   |
| B9h  |      | Prepare boot                                                           |

 Table 7-2: POST Beep Codes continued

| Code          | Beep                  | POST routine description                                                                  |
|---------------|-----------------------|-------------------------------------------------------------------------------------------|
| Bah           |                       | Initialize SMBIOS                                                                         |
| BBh           |                       | Initialize PnP Option ROMs                                                                |
| BCh           |                       | Clear parity checkers                                                                     |
| BDh           |                       | Display MultiBoot menu                                                                    |
| Beh           |                       | Clear screen (optional)                                                                   |
| BFh           |                       | Check virus and backup reminders                                                          |
| C0h           |                       | Try to boot with INT 19                                                                   |
| C1h           |                       | Initialize POST Error Manager (PEM)                                                       |
| C2h           |                       | Initialize error logging                                                                  |
| C3h           |                       | Initialize error display function                                                         |
| C4h           |                       | Initialize system error handler                                                           |
| C5h           |                       | PnP and dual CMOS (optional)                                                              |
| C6h           |                       | Initialize note dock (optional)                                                           |
| C7h           |                       | Initialize note dock late                                                                 |
| C8h           |                       | Force check (optional)                                                                    |
| C9h           |                       | Extended checksum (optional)                                                              |
| Cah           |                       | Redirect Int 15h to enable remote keyboard                                                |
| CBh           |                       | Redirect Int 13h to memory technologies devices such as ROM, RAM, PCMCIA, and serial disk |
| CCh           |                       | Redirect Int 10h to enable remote serial video                                            |
| CDh           |                       | Re-map I/O and memory for PCMCIA                                                          |
| Ceh           |                       | Initialize digitizer and display message                                                  |
| D2h           |                       | Unknown interrupt                                                                         |
| The following | are for boot block in | flash ROM:                                                                                |
| E0h           |                       | Initialize the chipset                                                                    |
| E1h           |                       | Initialize the bridge                                                                     |
| E2h           |                       | Initialize the CPU                                                                        |
| E3h           |                       | Initialize system timer                                                                   |
| E4h           |                       | Initialize system I/O                                                                     |
| E5h           |                       | Check force recovery boot                                                                 |
| E6h           |                       | Checksum BIOS ROM                                                                         |
| E7h           |                       | Go to BIOS                                                                                |
| E8h           |                       | Set huge segment                                                                          |
| E9h           |                       | Initialize Multi-Processor                                                                |

 Table 7-2: POST Beep Codes continued

| Code | Веер | POST routine description             |
|------|------|--------------------------------------|
| Eah  |      | Initialize OEM special code          |
| Ebh  |      | Initialize PIC and DMA               |
| Ech  |      | Initialize memory type               |
| Edh  |      | Initialize memory size               |
| Eeh  |      | Shadow boot block                    |
| Efh  |      | System memory test                   |
| F0h  |      | Initialize interrupt vectors         |
| F1h  |      | Initialize run time clock            |
| F2h  |      | Initialize video                     |
| F3h  |      | Initialize System Management Manager |
| F4h  |      | Output one beep                      |
| F5h  |      | Clear huge segment                   |
| F6h  |      | Boot to Mini DOS                     |
| F7h  |      | Boot to Full DOS                     |

 Table 7-2: POST Beep Codes continued

**Note:** If BIOS detects error 2C, 2E, or 30 (base 512 KB RAM error), it displays an additional word-bitmap (*xxxx*) indicating the address line or bits that failed. For example, "2C 0002" means address line 1 (bit one set) has failed. "2E 1020" means data bits 12 and 5 (bits 12 and 5 set) have failed in the lower 16 bits. Note that error 30 cannot occur on 386SX systems because they have a 16 rather than 32-bit bus. The BIOS also sends the bitmap to the port-80 LED display. It first displays the checkpoint code, followed by a delay, the high-order byte, another delay, and then the low-order byte of the error. It repeats this sequence continuously.

## **POST-related Troubleshooting**

Perform the following procedures when POST fails to run or display error messages/emit beep codes.

### **During routine bootup**

Check the following:

- All external cables and power cables should be firmly plugged in.
- The power outlet to which the server is connected is working.
- The server and monitor are both turned on. (Power indicators should be illuminated.)
- The display's contrast and brightness settings are correct.
- All internal cables are properly connected and all boards firmly seated.
- The processor is fully seated in its socket on the mainboard.
- The heat sink-CPU fan assembly is properly installed on top of the processor.
- Verify that the all memory modules are properly installed.

### After installing an accessory

- 1. Perform steps 1 through 3 of the pre-installation instructions in Chapter 4.
- 2. Remove the left-side cover as described in Chapter 4.
- 3. Check the following:
  - If you have installed an accessory board, verify that the board is firmly seated in its slot and any switches or jumpers on the accessory board are properly set.

Refer to the documentation provided with the accessory board.

- All internal cabling and connections are in their proper order.
- If you have changed any switches on the mainboard, verify that each one is properly set.
- 4. Observe the post-installation procedures described in Chapter 4.
- 5. Turn on the monitor.
- 6. If the server still does not work, repeat steps 1 through 2.
- 7. Remove all accessories, except the primary boot hard disk drive.
- 8. Repeat steps 4 through 5.
- 9. If the server now works, replace the boards and accessories one at a time to determine which one is causing the problem.

# Hardware Diagnostic Software

The purpose of hardware diagnostic software is to provide tools for checking hardware problems. By design, diagnostic software executes simple tests of each hardware component. Usually, such tests assure the hardware is not the source of server problems. This allows the user to eliminate hardware as the cause of the problem and to focus on operating system configuration parameters, network connections, and application software configuration parameters as the source of the problem.

If hardware problems are confirmed, the diagnostic software program can sometimes detect and diagnose the system or specific server component causing the problem. In addition, hardware diagnostic software can capture information that allows support personnel to quickly assess the condition of the server. In order to be effective, diagnostic software tools must be used in the context of a wider troubleshooting procedure.

### **Diagnostics for Windows**

*Diagnostics for Windows* provides an easy-to-use hardware diagnostic for server verification and rapid troubleshooting. This utility is installed from the *HP ProLiant ML110 Server Startup CD-ROM*, and run under Microsoft Windows. For instructions on installation and use, refer to the README file located inside the *Diagnostics for Windows* folder in the *Startup CD*.

HP recommends using *Diagnostics for Windows* to verify all server functions are operating correctly, after completing all the configuration steps. The utility generates a text file containing the hardware detected and the test results. This text file should be saved to a diskette for future reference or use by your support provider.

**A** 

# **Regulatory Compliance Notices**

# **Regulatory Compliance Series Number**

For the purpose of regulatory compliance certifications and identification, your product has been assigned a unique series number. The series number can be found on the product nameplate label, along with all required approval markings and information. When requesting compliance information for this product, always refer to this series number. The series number is not the marketing name or model number of the product.

# **Federal Communications Commission Notice**

Part 15 of the Federal Communications Commission (FCC) Rules and Regulations has established Radio Frequency (RF) emission limits to provide an interference-free radio frequency spectrum. Many electronic devices, including computers, generate RF energy incidental to their intended function and are, therefore, covered by these rules. These rules place computers and related peripheral devices into two classes, A and B, depending upon their intended installation. Class A devices are those that may reasonably be expected to be installed in a business or commercial environment. Class B devices are those that may reasonably be expected to be installed in a residential environment (for example, personal computers). The FCC requires devices in both classes to bear a label indicating the interference potential of the device as well as additional operating instructions for the user.

The FCC rating label on the device shows the classification (A or B) of the equipment. Class B devices have an FCC logo or FCC ID on the label. Class A devices do not have an FCC logo or FCC ID on the label. After the Class of the device is determined, refer to the corresponding statement in the following sections.

## **Class B Equipment**

This equipment has been tested and found to comply with the limits for a Class B digital device, pursuant to Part 15 of the FCC Rules. These limits are designed to provide reasonable protection against harmful interference in a residential installation. This equipment generates, uses, and can radiate radio frequency energy and, if not installed and used in accordance with the instructions, may cause harmful interference to radio communications. However, there is no guarantee that interference will not occur in a particular installation.

If this equipment does cause harmful interference to radio or television reception, which can be determined by turning the equipment off and on, the user is encouraged to try to correct the interference by one or more of the following measures:

- Reorient or relocate the receiving antenna.
- Increase the separation between the equipment and receiver.
- Connect the equipment into an outlet on a circuit that is different from that to which the receiver is connected.
- Consult the dealer or an experienced radio or television technician for help.

## Declaration of Conformity for Products Marked with the FCC Logo, United States Only

This device complies with Part 15 of the FCC Rules. Operation is subject to the following two conditions: (1) this device may not cause harmful interference, and (2) this device must accept any interference received, including interference that may cause undesired operation.

For questions regarding your product, contact us by mail or telephone:

- Hewlett-Packard Company
   P. O. Box 692000, Mail Stop 530113
   Houston, Texas 77269-2000
- 1-800-652-6672 (For continuous quality improvement, calls may be recorded or monitored.)

For questions regarding this FCC declaration, contact us by mail or telephone:

- Hewlett-Packard Company
   P. O. Box 692000, Mail Stop 510101
   Houston, Texas 77269-2000
- 1-281-514-3333

To identify this product, refer to the part, series, or model number found on the product.

### **Modifications**

The FCC requires the user to be notified that any changes or modifications made to this device that are not expressly approved by Hewlett-Packard Company may void the user's authority to operate the equipment.

### Cables

Connections to this device must be made with shielded cables with metallic RFI/EMI connector hoods in order to maintain compliance with FCC Rules and Regulations.

# **Canadian Notice (Avis Canadien)**

# **Class B Equipment**

This Class B digital apparatus meets all requirements of the Canadian Interference-Causing Equipment Regulations

Cet appareil numérique de la classe B respecte toutes les exigences du Règlement sur le matériel brouilleur du Canada.

# **European Union Notice**

Products with the CE Marking comply with both the EMC Directive (89/336/EEC) and the Low Voltage Directive (73/23/EEC) issued by the Commission of the European Community.

Compliance with these directives implies conformity to the following European Norms (the equivalent international standards are in parenthesis):

- EN55022 (CISPR 22) Electromagnetic Interference
- EN55024 (IEC61000-4-2, 3, 4, 5, 6, 8, 11) Electromagnetic Immunity
- EN61000-3-2 (IEC61000-3-2) Power Line Harmonics
- EN61000-3-3 (IEC61000-3-3) Power Line Flicker
- EN60950 (IEC950) Product Safety

# **Japanese Notice**

ご使用になっている装置にVCCIマークが付いていましたら、次の説明文を お読み下さい。

この装置は、情報処理装置等電波障害自主規制協議会(VCCI)の基準 に基づくクラスB情報技術装置です。この装置は、家庭環境で使用すること を目的としていますが、この装置がラジオやテレビジョン受信機に近接して 使用されると、受信障害を引き起こすことがあります。 取扱説明書に従って正しい取り扱いをして下さい。

VCCIマークが付いていない場合には、次の点にご注意下さい。

この装置は、情報処理装置等電波障害自主規制協議会(VCCI)の基準に 基づくクラスA情報技術装置です この装置を家庭環境で使用すると電波 妨害を引き起こすことがあります。この場合には使用者が適切な対策を講ず るよう要求されることがあります。

# BSMI

### 警告使用者:

這是甲類的資訊產品,在居住的環境中使用時,可能 會造成射頻干擾,在這種情況下,使用者會被要求採 取某些適當的對策。

# **Korean MIC**

사용자 안내문 :A 급 기기

이 기기는 업무용으로 전자파적합등록을 받은 기기이오니, 판매자 또는 사용자는 이 점을 주의 하시기 바라며, 만약 잘못 구입 하셨을 때에는 구입한 곳에서 비업무용으로 교환 하시기 바랍니다.

# **Device Notices**

## **Laser Device Notices**

All HP systems equipped with a laser device comply with safety standards, including International Electrotechnical Commission (IEC) 825. With specific regard to the laser, the equipment complies with laser product performance standards set by government agencies as a Class 1 laser product. The product does not emit hazardous light; the beam is totally enclosed during all modes of customer operation and maintenance.

### Laser Safety Warnings

WARNING: To reduce the risk of exposure to hazardous radiation:

- Do not try to open the laser device enclosure. There are no user-serviceable components inside.
- Do not operate controls, make adjustments, or perform procedures to the laser device other than those specified herein.
- Allow only HP authorized service technicians to repair the laser device.

### **Compliance with CDRH Regulations**

The Center for Devices and Radiological Health (CDRH) of the U.S. Food and Drug Administration implemented regulations for laser products on August 2, 1976. These regulations apply to laser products manufactured from August 1, 1976. Compliance is mandatory for products marketed in the United States.

### **Compliance with International Regulations**

All HP systems equipped with laser devices comply with appropriate safety standards including IEC 825.

### Laser Product Label

The following label or equivalent is located on the surface of the HP supplied laser device.

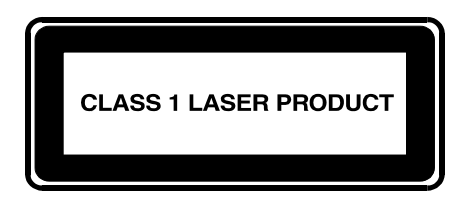

This label indicates that the product is classified as a CLASS 1 LASER PRODUCT. This label appears on a laser device installed in your product.

### Laser Information

Table A-1: Laser Information

| Feature            | Description                           |
|--------------------|---------------------------------------|
| Laser type         | Semiconductor GaAIAs                  |
| Wave length        | 780 nm +/- 35 nm                      |
| Divergence angle   | 53.5 degrees +/- 0.5 degrees          |
| Output power       | Less than 0.2 mW or 10,869 W m-2 sr-1 |
| Polarization       | Circular 0.25                         |
| Numerical aperture | 0.45 inches +/- 0.04 inches           |

## **Mouse Compliance Statement**

This device complies with Part 15 of the FCC Rules. Operation is subject to the following two conditions: (1) this device may not cause harmful interference, and (2) this device must accept any interference received, including interference that may cause undesired operation

# **Battery Replacement Notice**

Your HP ProLiant server is equipped with a 3V 200 mAh internal lithium battery. There is a danger of explosion and risk of personal injury if the battery is incorrectly replaced or mistreated. Unless specific replacement instructions are provided as part of this guide, replacement is to be done by an authorized service provider using the HP spare designated for this product. For more information about battery replacement or proper disposal, contact your authorized reseller or your authorized service provider.

WARNING: Your server contains an internal lithium battery. There is risk of fire and burns if the battery pack is not properly handled. To reduce the risk of personal injury:

- Do not attempt to recharge the battery.
- Do not expose to temperatures higher than 60°C.
- Do not disassemble, crush, puncture, short external contacts, or dispose of in fire or water.
- Replace only with the HP spare designated for this product.

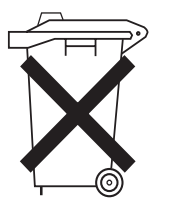

Batteries, battery packs, and accumulators should not be disposed of together with the general household waste. To forward them to recycling or proper disposal, please use the public collection system or return them to HP, your authorized HP partners, or their agents.

# **Non-Nuclear Usage**

HP servers are not specifically designed, manufactured, or intended for sale as parts, components, or assemblies for the planning, construction, maintenance, or direct operation of a nuclear facility. Customer is solely liable if Products or Support purchased by Customer are used for these applications. Customer releases HP and will hold HP harmless from all loss, damage, expense, or liability in connection with such use.

# **Electrostatic Discharge**

# **Preventing Electrostatic Damage**

A discharge of static electricity from a finger or other conductor may damage system boards or other static-sensitive devices. This type of damage may reduce the life expectancy of the device.

To prevent electrostatic damage when setting up the system or handling parts:

- Avoid hand contact by transporting and storing products in static-safe containers.
- Keep electrostatic-sensitive parts in their containers until they arrive at static-free workstations.
- Place parts on a grounded surface before removing them from their containers.
- Avoid touching pins, leads, or circuitry.
- Always be properly grounded when touching a static-sensitive component or assembly.

# **Grounding Methods To Prevent Electrostatic Damage**

There are several methods for grounding. Use one or more of the following methods when handling or installing electrostatic-sensitive parts:

- Use a wrist strap connected by a ground cord to a grounded workstation or computer chassis. Wrist straps are flexible straps with a minimum of 1 megohm ± 10 percent resistance in the ground cords. To provide proper grounding, wear the strap snug against the skin.
- Use heel straps, toe straps, or bootstraps at standing workstations. Wear the straps on both feet when standing on conductive floors or dissipating floor mats.
- Use conductive field service tools.
- Use a portable field service kit with a folding static-dissipating work mat.

If you do not have any of the suggested equipment for proper grounding, have an authorized HP service provider install the part.

For more information on static electricity, or assistance with product installation, contact your authorized reseller.

# **Power Cord Set Requirements**

The power cord set meets the requirements for use in the country where you purchased your equipment. The voltage selection switch allows you to select the appropriate line voltage for your server.

Power cord sets for use in other countries must meet the requirements of the country where you use the server. For more information on power cord set requirements, contact your authorized HP dealer.

# **General Requirements**

The requirements listed below are applicable to all countries:

- The length of the power cord must be at least 1.8 m (6.0 ft) and a maximum of 3.7 m (12 ft).
- The power cord set must be approved by an acceptable accredited agency responsible for evaluation in the country where the power cord will be used.
- The power cord set must have a minimum current capacity and nominal voltage rating of 10 A/125 volts AC, or 10A/250 volts AC, as required by the power system of each country.
- The appliance coupler must meet the mechanical configuration of an EN60320/IEC 320 Standard Sheet C13 Connector, for mating with the appliance outlet on the server.

# **Country-Specific Requirements**

Use Table C-1 to identify the appropriate accredited agency in your country.

| Country        | Accredited Agency | Applicable Note Numbers |
|----------------|-------------------|-------------------------|
| Australia      | EANSW             | 1                       |
| Austria        | OVE               | 1                       |
| Belgium        | CEBC              | 1                       |
| Canada         | CSA               | 2                       |
| Denmark        | DEMKO             | 1                       |
| Finland        | SETI              | 1                       |
| France         | UTE               | 1                       |
| Germany        | VDE               | 1                       |
| Italy          | IMQ               | 1                       |
| Japan          | JIS               | 3                       |
| Norway         | NEMKO             | 1                       |
| Sweden         | SEMKO             | 1                       |
| Switzerland    | SEV               | 1                       |
| United Kingdom | BSI               | 1                       |
| United States  | UL                | 2                       |

Table C-1: Power Cord Set Requirements By Country

1. Flexible cord must be <HAR> Type HO5VV-F, 3-conductor, 1.0 mm<sup>2</sup> conductor size. Power cord set fittings (appliance coupler and wall plug) must bear the certification mark of the agency responsible for evaluation in the country where it will be used.

2. Flexible cord must be Type SVT or equivalent, No. 18 AWG, 3-conductor. Wall plug must be a two-pole grounding type with a NEMA 5-15P (15 A, 125 V).

Appliance coupler, flexible cord, and wall plug must bear a "T" mark and registration number in accordance with the Japanese Dentori Law. Flexible cord must be Type VCT or VCTF, 3-conductor, 1.0 mm<sup>2</sup> conductor size. Wall plug must be a two-pole grounding type with a Japanese Industrial Standard C8303 (7A, 125V) configuration.

# Index

## A

accessory boards 4-22 acetone 6-1 acoustic emissions 1-3 ACPI 1-2 Advanced Configuration and Power Interface *See* ACPI altitude 1-3 ammonia 6-1

## В

battery recycling or disposal A-6 replacement notice A-5 replacement reminders 4-23 replacing 4-23 beep codes 7-3 benzene 6-1 **BIOS Setup Utility** "Run Setup" message 5-1 Advanced menu 5-3 Boot menu 5-3 clearing CMOS 5-10 closing utility 5-8 CMOS RAM 5-1 Exit menu 5-3 Main menu 5-3 menus 5-2 opening utility 5-2 operation keys 5-3 overview 5-1 Power menu 5-3 recording BIOS settings 5-4 recovering BIOS 5-9 resetting BIOS 5-9 Security menu 5-3 setting hardware protection 5-11 system passwords 5-5 System Summary Screen 5-4 updating BIOS 5-8 BIOS Update/Recovery diskette 5-8 boot block switch 2-7

## С

CDRH A-4 CD-ROM drive mechanical eject hole 2-2 replacing 4-6 troubleshooting 6-14 Center for Devices and Radiological Health See CDRH CMOS RAM clear switch 2-7 clearing 5-10 common bay 4-10 component-level repairs vii cooling fans, maintenance 6-1 cooling system 1-2 covers front bezel 4-4 left-side cover 4-3 reinstalling the front bezel 4-5 reinstalling the left-side cover 4-3 removing the front bezel 4-4 removing the left-side cover 4-3

# D

Declaration of Conformity A-2 depth 1-3 diagnostics Diagnostic for Windows 7-11 overview 7-1 POST 7-1 POST beep codes 7-3 POST error indicators 7-1 POST error messages 7-2 POST troubleshooting 7-9 software 7-10 Diagnostics for Windows 4-29 DIMM slots 1-1 dip switch 2-7 drive activity indicator 2-2 DS mode 4-19 dual-channel lock step mode See DS mode dynamic addressing mode 4-19

### Ε

electrostatic discharge See ESD ESD grounding methods B-1 precautions B-1

### F

FCC notices cables A-2 Class B Equipment A-1 classification label A-1 Declaration of Conformity A-2 device modifications A-2 mouse A-5 FDD replacing 4-8 troubleshooting 6-13 Federal Communications Commission notices *See* FCC notices front panel 2-1

### G

grounding viii grounding plug vii

### Η

hardware configuration battery 4-23 CD-ROM drive 4-6 common bay 4-10 FDD 4-8 HDD cage 4-12 memory 4-18 PCI cards 4-22 post-installation procedures 4-2 power supply unit 4-24 pre-installation procedures 4-1 processor 4-15 system fan 4-26 hardware protection 5-11 HDD cage installing in chassis 4-14 removing from chassis 4-12 heat sink installing 4-17 removing 4-15 height 1-3 help resources viii hibernate mode 3-8 HP authorized reseller viii humidity 1-3

### I

I/O ports 1-2, 2-3 IDE devices, troubleshooting 6-17 inrush current 1-3 internal components 2-4

### Κ

Kensington lock 2-3 keyboard maintenance 6-1 PS/2, connecting 3-3 troubleshooting 6-11 USB, connecting 3-4

### L

LAN controller 1-1 laser device product classification label A-5 radiation warning A-4 regulatory compliance notice A-4

### Μ

mainboard configuration 4-15 connectors 2-5 dip switch settings 2-7 layout 2-5 maintenance preventive maintenance 6-1 troubleshooting procedures 6-2 troubleshooting tools 6-2 MCH 4-18 media storage common bay 1-2 configuration 4-6 FDD 1-1 IDE CD-ROM 1-1 memory DIMM orientation 4-21 DIMM population guidelines 4-20 DS mode 4-19 dynamic addressing mode 4-19 installing DIMM 4-21 MCH operating modes 4-18 memory controller hub 4-18 removing DIMM 4-20 SC mode 4-18 troubleshooting 6-18 VSC mode 4-19 memory controller hub See MCH

monitor connecting 3-4 LCD monitor 3-4 maintenance 6-1 troubleshooting 6-8 VGA monitor 3-4 mouse compliance statement A-5 maintenance 6-1 PS/2, connecting 3-3 troubleshooting 6-12 USB, connecting 3-4

## Ν

network operating system See NOS NOS 1-2

## 0

overheating 6-18

# Ρ

Password on Boot 5-6 PCI card, installing 4-22 PCI slots 1-1 POST beep codes 7-3 error messages 7-2 terminal error 7-3 test points 7-4 troubleshooting 6-5 power button 2-2 power cord set agency approval C-1 applicance coupler specifications C-1 cable length C-1 cable specifications C-2 country-specific requirements C-2 current capacity C-1 obtaining additional information C-1 requirements C-1 voltage rating C-1 wall plug specifications C-2 power indicator 2-2 power supply requirements current 1-3 input range 1-3 operating power 1-3 type 1-3 power supply unit See PSU Power-on password 5-6 Power-On Self-Test See POST

printer connecting 3-5 parallel 3-5 serial 3-5 troubleshooting 6-11 USB 3-5 processor applying thermal grease 4-16 installing 4-16 removing 4-15 troubleshooting 6-18 PSU replacing 4-24 specifications 1-2

## R

rear panel 2-3 regulatory compliance notices BSMI A-4 cables A-2 Canadian A-3 Class B equipment A-1 device modifications A-2 European Union A-3 Japanese A-3 Korean A-4 laser devices A-4 mouse compliance statement A-5

# S

SC mode 4-18 SCSI devices, troubleshooting 6-15 series number A-1 server configuration hardware 4-1 system 4-28 server dimensions depth 1-3 height 1-3 weight 1-3 width 1-3 setup reminders contents 3-1 power supply 3-2 site selection 3-1 single-channel mode See SC mode sleep mode hibernate 3-8 standby 3-7 sleep state See sleep mode standby mode 3-7 Startup CD 3-1, 4-28 Supervisor password 5-5 surge suppressor 3-2
SW1 switch See dip switch system configuration BIOS Setup Utility 4-29 Diagnostics for Windows 4-29 LSI SCSI Configuration Utility 4-29 NOS drivers 4-28 SCSI card configuration 4-29 Startup CD-ROM 4-28 system diagnostics 7-1 system fan installing 4-27 removing 4-26 system features hardware 1-1 software 1-2 system maintenance 6-1 system passwords changing 5-6 clear switch 2-7 lost password 5-7 Power-on password 5-6 removing 5-7 resetting lost password 5-7 setting 5-6 Supervisor password 5-5 User password 5-6 system setup connecting peripherals 3-2 setup reminders 3-1 turning off the server 3-7 turning on the server 3-6 system specifications environmental specifications 1-3 physical specifications 1-3 power supply requirements 1-3 system structure external structure 2-1 front panel 2-1 internal structure 2-4 mainboard 2-5 rear panel 2-3 System Summary Screen 5-4

## Т

tape drive, maintenance 6-1 technical support 6-3 technician notes vii telephone numbers viii temperature 1-3 thermal output 1-3 thermal patch 6-18 transient effect 3-2 trichloroethylene 6-1 troubleshooting CD-ROM problems 6-14 checklist 6-3 FDD problems 6-13 general server problems 6-5 I/O devices problems 6-8 IDE problems 6-17 memory problems 6-18 power problems 6-7 processor problems 6-18 SCSI problems 6-15 system configuration problems 6-12 technical support 6-3 tools 6-2

## U

User password 5-6

## ۷

ventilation clearances viii video memory 1-1 virtual single-channel mode *See* VSC mode VSC mode 4-19

## W

wake-up events 3-8 wall plug specifications C-2 warranty viii weight basic 1-3 full 1-3 width 1-3